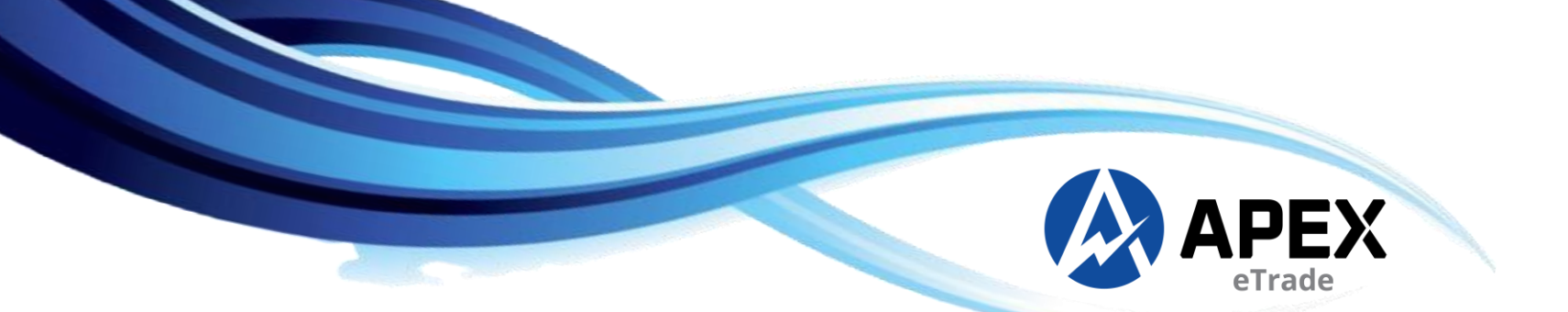

# **APEXETRADE USER GUIDE**

#### www.apexetrade.com

| rlome     | My Profile                 |                                    |                 |              |                  |                     |                      |                 |            |            |             |                                 |              |                |                  |                      |                                       |             |                 |            |               |
|-----------|----------------------------|------------------------------------|-----------------|--------------|------------------|---------------------|----------------------|-----------------|------------|------------|-------------|---------------------------------|--------------|----------------|------------------|----------------------|---------------------------------------|-------------|-----------------|------------|---------------|
| TATION 7  | 478.900 27.41 FBMKLC       | CI 1507.850 3.69                   | FBM70 1629      | 6.110 22.59  | CONSTRUCTION 255 | .330 -0.33 FBMH     | <b>IJRAH 11864.0</b> | 580 38.12 INDUS | TRIAL P    | RODUCTS 8  | SERVICES    | 153.990 -0.                     | 17 TRANSPORT | ATION & LOGI   | STICS 1016.3     | 220 1.78 FBMP/       | LMOIL-NC 12328.77                     | 0 76.33 F4  | GBMS 905.810 0. | 60 REIT 85 | 3.470         |
|           | 🗢 i                        | 41                                 | <u>)</u>        | <b>S</b>     | L 1              | M 📒                 |                      | - 🚊 💈           | 2          | <u> </u>   | <b>.</b>    | Ċ                               | •            |                |                  |                      |                                       |             |                 |            |               |
| Quote     | Watchlist - Stock Info     | - Chart-                           | Buy S           | Sell News    | + Analysis+ M    | Market + Order Bool | k+ Reports+          | Portfolio - To  | ols+       | Exchange • | Settings    | Services -                      | Logout       |                |                  |                      |                                       |             |                 |            |               |
| BURSA 🖊   | 1,505.450 +1.29 (0.09%)    | 3,437,381,900                      | \$ 4,282,007,01 | 7 + 283,012  | 371 513          | 428 1,125           |                      |                 |            |            |             |                                 |              |                |                  |                      |                                       | 1           | 2345 🖺          | 17:50:5    | 53 🛜          |
| Quote Sci | reen ×                     |                                    |                 |              |                  |                     |                      |                 |            |            |             |                                 |              |                |                  |                      |                                       |             |                 |            | $\rightarrow$ |
|           | All Stock - Sort by Volume | <ul> <li>Normal Board L</li> </ul> | ot - Symbol/Co  | de This Exch | ange Only 🛛 🗸 🔍  |                     |                      |                 |            |            |             |                                 |              |                |                  |                      |                                       | 🕂 📢 🗌       | ⇔ 🎟 🕶 < <       | > ∕- ដ     | 8 🗆           |
| Code      | Symbol                     | Close                              | High            | Low          | Bid.Qty          | Bid                 | Ask                  | Ask.Qty         | l          | Last       | Chg         |                                 | Vol 🔻        | ТОР            | TP               | Buy%                 | IDSS Vol                              | IDSS Val    | RSS Vol         | RSS Va     | 1             |
| 0652D1    | HSI-PWD1                   | 0.175                              |                 |              | 3,000,10         | 0 0.195             | 0.000                |                 | 0          | 0.210      | 0.03        | 35                              | 245,340,700  | 0.000          | EOT              | 29.22%               | 0                                     |             | 0               | 0          | 0             |
| 0652EJ    | HSI-CWEJ                   | 0.230                              | 0.230           |              | 2,000,00         | 0 0.180             |                      | 60,00           | Analys     | is Chart   |             |                                 |              |                |                  |                      | *                                     | <u>-</u>    | 0               | 0          | 0             |
| 0652ED    | HSI-CWED                   | 0.155                              | 0.155           |              | 5,000,00         | 0 0.115             | 0.135                | 19,80           |            | 0138       |             | 1D : +                          | 前一一台         |                |                  | 5.7                  | <b>n</b> (3                           |             | 0               | 0          | 0             |
| 0351      | LSH                        | 0.880                              | 0.880           | 0.730        | 55,00            | 0 0.820             | 0.830                | 50,00           |            | A          |             | •                               | YT 🖤         |                |                  | 2.3                  |                                       |             | 0               | 0          | 0             |
| 0652D7    | HSI-PWD7                   | 0.180                              | 0.230           | 0.180        | 300,00           | 0 0.190             | 0.000                |                 | <i>_</i> ^ | 🗆 МҮ       | ′ E.G, D,   | KL 🕶 🖂 🖂                        |              |                |                  | 1                    | Market C                              | losed 1.050 | 0               | 0          | 0             |
| 0652FJ    | HSI-PWFJ                   | 0.175                              | 0.200           | 0.175        | 3,999,20         | 0 0.195             | 0.000                |                 | d i        | Volume     | : (20) 🔻 💽  |                                 |              |                |                  |                      |                                       |             | 0               | 0          | 0             |
| 0652CG    | HSI-CWCG                   | 0.125                              | 0.110           | 0.050        | 1,500,00         | 0 0.035             | 0.000                |                 | ~~         |            |             |                                 |              | <b>1</b> 1     |                  | , <mark>"</mark> "   | 1. 1                                  | 1.000       | 0               | 0          | 0             |
| 01388K    | MYEG-C8K                   | 0.085                              | 0.090           | 0.070        | 4,500,00         | 0 0.070             | 0.100                | 40,00           | Ď          |            |             |                                 |              | <b></b>        | ŧ <u>i</u> ∎1∔ę, | •1 - 1 <sup>4*</sup> | - <b>11.   11.</b>   11.              | 0.050       | 0               | 0          | 0             |
| 6/42//    | YILPOWR-C/7                | 0.045                              | 0.045           | 0.040        | 10,000,00        | 0 0.040             | 0.045                | 2,361,00        | - m        | (          |             |                                 |              | , <b>1 1 1</b> | 14. j            | 4°**                 |                                       | 0.950       | 0               | 0          | 0             |
| 013880    | MYEG-C8C                   | 0.060                              | 0.045           | 0.045        | 100,00           | 0 0.005             | 0.000                | 435.00          | 1          |            |             |                                 | *••••••      |                | <u> </u>         |                      | i i i i i i i i i i i i i i i i i i i | 0.920       | 0               | 0          |               |
| 0652CD    | RVD C24                    | 0.095                              | 0.065           | 0.020        | 700,60           | 0 0.020             | 0.025                | 155,00          | M          |            | " "L I      | ╹ <b>┩╽</b> ┿┷┰ <sub>╋╋</sub> ┊ | <b></b>      |                |                  |                      | ידי ד                                 |             | 0               | 0          | 0             |
| 0129      | MVEC                       | 0.205                              | 0.103           | 0.155        | 110.00           | 0 0.020             | 0.000                | 190.00          | ~          |            | charts by 1 | FradingView                     |              |                |                  |                      |                                       | 0.850       | 0               | 0          | 0             |
| 8532      | PERTAMA                    | 0.520                              | 0.555           | 0.510        | 226.00           | 0 0.150             | 0.525                | 108.00          | ⇔          |            | churchby    |                                 |              |                |                  |                      |                                       |             | 54              | 0          | 0             |
| 058333    | MEITHAN-C33                | 0 170                              | 0 180           | 0 165        | 10               | 0 0.020             | 0.000                | 100/00          | al à       |            | Nov         |                                 | Dec          | 2025           |                  | Feb                  | Mar 2                                 | 1           | 0               | 0          | 0             |
| 53982R    | GAMUDA-C2R                 | 0.060                              | 0.060           |              | 2.000.00         | 0 0.055             | 0.060                | 572.30          | $\sim$     | - vy       | iy j sili   |                                 |              |                |                  | 17:50:51 (010        | ×o)   ≫   t0g   a                     | uto   🖓     | 0               | 0          | 0             |
| 01388B    | MYEG-C8B                   | 0.125                              | 0.100           | 0.100        | 2,400,00         | 0 0.090             | 0.000                |                 | 0          | 0.100      | -0.07       | 25                              | 20,000,000   | 0.000          | EOT              | 0%                   | 0                                     |             | 0               | 0          | 0             |
|           |                            |                                    |                 |              |                  |                     |                      |                 |            |            |             |                                 |              |                |                  |                      |                                       |             |                 |            | 7             |
|           |                            | _                                  | _               | _            |                  |                     | _                    |                 | _          | _          | _           | _                               |              | _              | _                |                      |                                       | _           |                 |            | 5             |
|           |                            |                                    |                 |              |                  |                     |                      |                 |            |            |             |                                 |              |                |                  |                      |                                       |             |                 |            |               |
| 0136860   |                            |                                    |                 |              |                  |                     |                      |                 |            |            |             |                                 |              |                |                  |                      |                                       |             |                 |            |               |
| 1210      |                            |                                    |                 |              |                  |                     |                      |                 |            |            |             |                                 |              |                |                  |                      |                                       |             |                 |            |               |
|           |                            |                                    |                 |              |                  |                     |                      |                 |            |            |             |                                 |              |                |                  |                      |                                       |             |                 |            |               |
|           |                            |                                    |                 |              |                  |                     |                      |                 |            |            |             |                                 |              |                |                  |                      |                                       |             |                 |            |               |
|           |                            |                                    |                 |              |                  |                     |                      |                 |            |            |             |                                 |              |                |                  |                      |                                       |             |                 |            |               |

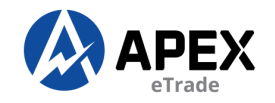

#### **TABLE OF CONTENT**

HOW TO LOGIN QUOTE SCREEN WATCHLIST CREATE WATCHLIST ADD ON STOCKS INTO WATCHLIST VIEW WATCHLIST DELETE WATCHLIST RENAME WATCHLIST STOCK INFO MARKET DEPTH STOCK INFO/TRACKER HISTORICAL DATA INTRADAY CHART ANALYSIS CHART ORDER PAD SUMMARY HOW TO BUY HOW TO SELL HOW TO BUY/SELL ODD LOT ORDER STATUS ORDER HISTORY ORDER DETAILS ORDER LOG NEWS DIVIDENDS INFO WARRANTS INFO MARKET SUMMARY INDICES SCOREBOARD CLIENT SUMMARY E-STATEMENT EQUTIES PORTFOLIO REALISED GAIN/LOSS BREAKEVEN CALCULATOR EXCHANGE SETTINGS E-SETTLEMENT CHANGE PASSWORD CHANGE PIN FORGOT PIN

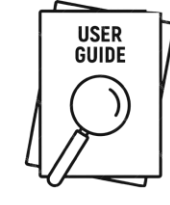

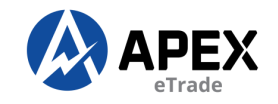

#### **HOW TO LOGIN**

|   | CLASSIC PORTAL | SIGN UP             | 8 START TRADING HE                             | ERE           | cli       |
|---|----------------|---------------------|------------------------------------------------|---------------|-----------|
|   |                | Username            |                                                |               | CII       |
|   |                | Password            |                                                |               |           |
| - |                | Trading Platform    |                                                |               |           |
|   |                |                     | → <b>8</b>                                     |               |           |
|   |                | You will be redired | ted to our partner's site at<br>com upon login |               |           |
|   |                |                     | Login                                          |               |           |
|   |                |                     | Forgot Pass                                    | word          |           |
|   |                |                     |                                                |               |           |
|   |                |                     | Forgot Pass                                    | word          |           |
|   |                |                     |                                                | CSR/Webusergu | uide/2025 |
|   |                |                     |                                                |               |           |

#### Click "START TRADING HERE" to login

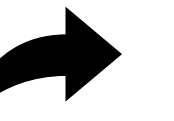

Fill in your Username & Password and click "Login"

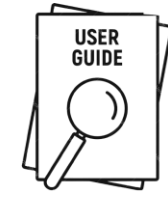

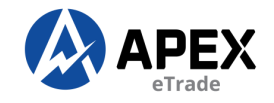

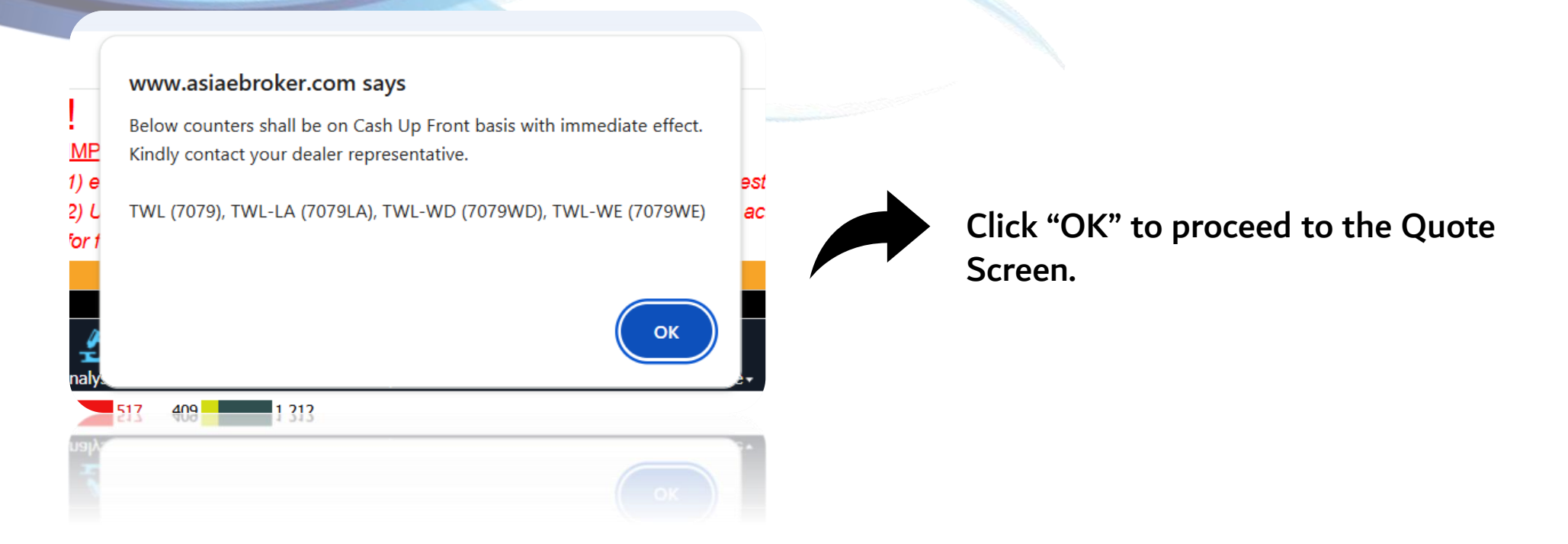

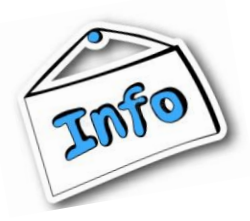

This pop-up provides information about the stocks classified as Cash Up Front.

You can only buy according to the funds available in your account. If you want to purchase more, you need to transfer additional cash.

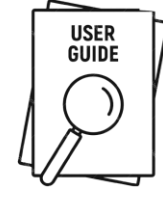

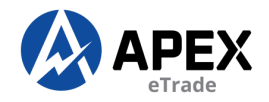

# **QUOTE SCREEN**

| 8 é<br>Welcor | ASIA<br>-BROKER<br>ne |                   | K<br>s      |                       | ap          | )ex <u>e</u> | Make your     | 1,<br>1,<br>1,<br>1, | IPORTANT /<br>) e-Invoices a<br>) Update you | ANNOUNCEMEN<br>are available upor<br>r personal informa | <u>T!</u><br>n request. Kind<br>ation with your | ly click <u>HERE</u><br>remisier to ke | to fill in the requeep your accoun | iest form and<br>t active. Cont | submit to<br>act us at 0 | us.<br>3-7890 8811 for f | urther assistance. |                 |             |                  | E              | n <b>glish   中文   l</b><br>ket Data Subscrip | 3M<br>tion |
|---------------|-----------------------|-------------------|-------------|-----------------------|-------------|--------------|---------------|----------------------|----------------------------------------------|---------------------------------------------------------|-------------------------------------------------|----------------------------------------|------------------------------------|---------------------------------|--------------------------|--------------------------|--------------------|-----------------|-------------|------------------|----------------|----------------------------------------------|------------|
| Home          | My Pro                | file              |             |                       |             |              |               |                      |                                              |                                                         | _                                               |                                        |                                    |                                 |                          |                          |                    |                 |             |                  |                |                                              |            |
| ; Summa       | ry: 2025-0            | 3-24 14:45:01 F/  | A40 1074    | 2.010 -30.82          | F4GBM 910   | 0.930 -1     | .92 FBMAC     | E 4784.450 -4        | 0.19 FBMT1                                   |                                                         | 78 FINANCIA                                     |                                        | 8408.580 -31.25                    | FBMMSCAP 1                      | 8885.690 -               | -148.30 TELECON          | MUNICATIONS & N    | IEDIA 468.880 - | 0.27 FBMAPI | 4YR 17436.400    | 64.60 FBI      | 4FLG 17795.12                                | ) -8       |
| Ouoto         | Watchliet             | - Stock Info-     | Chart-      | S:<br>Dung            | S.          | Nous         | J             | ic- Markot-          | Order Book                                   | - Roports - Dor                                         | 🛏 🏑                                             | - Evchange                             | o- Cottings                        | Convicos - I                    | ocout                    |                          |                    |                 |             |                  |                |                                              |            |
| BURSA         | 7 1,507.180 +1        | 1.73 (0.11%)      | 2,030,357,9 | 900 <b>\$</b> 1,047,0 | 880,560 + 1 | 116,233      | 239 Analysi   | 545 424              | 1,218                                        | · Reports · Por                                         |                                                 |                                        | e+ Settings                        |                                 | Logour                   |                          |                    |                 |             | 1 2 3            | 4 5 🖺          | 🔂 🚺 14:46:00                                 | 2 🛜        |
| Ouote S       | creen X               | · · · ·           |             |                       |             |              |               | •                    | ·                                            |                                                         |                                                 |                                        |                                    |                                 |                          |                          |                    |                 |             |                  |                |                                              | X          |
|               | All Stock -           | Sort by Volume -  | Normal Boa  | ard Lot - Sym         | bol/Code    | This Exch    | ange Only     | v q                  |                                              |                                                         |                                                 |                                        |                                    |                                 |                          |                          |                    |                 |             | + ↔ [            | <u>।</u> ि « < | >■- 湖                                        | Â          |
| Code          | Symb                  | ol Clo            | se          | High                  | Low         | Bid          | l.Qty         | Bid                  | Ask                                          | Ask.Qty                                                 | Last                                            | Chg                                    | Vol 🔻                              | тор                             | ТР                       | Buy%                     | IDSS Vol           | IDSS Val        | RSS Vol     | RSS Val          | PDT Vol        | PDT Val                                      |            |
| 0652D1        | HSI-PWD1              |                   | 0.210       | 0.205                 | 0.185       |              | 10.29M        | 0.190                | 0.195                                        | 4,451,500                                               | 0.195                                           | -0.015                                 | 188,647,2                          | 00 0.2                          | 00 CNT                   | 2 28.58%                 | 0                  | 0               | 0           | 0                | )              | 0                                            | 0          |
| 0652CY        | HSI-CWCY              |                   | 0.205       | 0.195                 | 0.175       |              | 12,000,000    | 0.190                | 0.195                                        | 12,360,200                                              | 0.190                                           | -0.015                                 | 183,879,7                          | 00 0.0                          | 00 CNT                   | 2 25.87%                 | 0                  | 0               | 0           | 0                |                | 0                                            | 0          |
| 0652EJ        | HSI-CWEJ              |                   | 0.185       |                       |             |              | 4,876,400     | 0.185                |                                              | 5,458,200                                               | 0.185                                           | 0.000                                  | 161,258,6                          | 00 0.1                          | 85 CNT                   | 2 38.25%                 | 0                  | 0               | 0           | 0                |                | 0                                            | 0          |
| 0652D7        | HSI-PWD7              |                   | 0.230       |                       |             |              | 12,000,000    |                      |                                              | 12.00M                                                  |                                                 |                                        | 146,324,9                          | 00 0.0                          | 00 CNT                   | 2 23.59%                 | 0                  | 0               |             | 0                |                | 0                                            | 0          |
| 0652FJ        | HSI-PWFJ              |                   | 0.200       | 0.200                 |             |              | 8,700,200     |                      |                                              | 4,700,000                                               |                                                 |                                        | 91,344,9                           | 00 0.0                          | 00 CNT                   | 2 16.68%                 | 0                  | 0               | 0           | 0                |                | 0                                            | 0          |
| 0652ED        | HSI-CWED              |                   | 0.125       |                       |             |              | 17.35M        |                      |                                              | 13.41M                                                  |                                                 |                                        | 67,972,5                           | 00 0.1                          | 15 CNT                   | 2 22.76%                 | 0                  | 0               |             | 0                |                | 0                                            | 0          |
| 0652CM        | HSI-CWCM              |                   | 0.195       | 0.215                 |             |              | 1,577,000     | 0.190                | 0.195                                        | 2,948,600                                               | 0.195                                           | 0.000                                  | 46,368,3                           | 00 0.1                          | 85 CNT                   | 2 67.23%                 | 0                  | 0               | 0           | 0                |                | 0                                            | 0          |
| 0652D5        | HSI-PWD5              |                   | 0.115       | 0.110                 | 0.095       |              | 14.30M        | 0.100                | 0.105                                        | 14.50M                                                  | 0.105                                           | -0.010                                 | 42,466,8                           | 00 0.0                          | 00 CNT                   | 2 23.42%                 | 0                  | 0               | 0           | 0                |                | 0                                            | 0          |
| 674277        | YTLPOWR-C             | 77                | 0.045       | 0.045                 | 0.035       |              | 11.79M        | 0.035                | 0.040                                        | 754,400                                                 | 0.040                                           | -0.005                                 | 39,237,5                           | 00 0.0                          | 00 CNT                   | 2 27.63%                 | 0                  | 0               | 0           | 0                |                | 0                                            | 0          |
| 0346          | SALIRAN               |                   | 0.255       | 0.265                 | 0.235       |              | 4,295,900     | 0.235                | 0.240                                        | 1,678,700                                               | 0.240                                           | -0.015                                 | 36,123,9                           | 00 0.2                          | 40 CNT                   | 2 58.79%                 | 0                  | 0               | 0           | 0                |                | 0                                            | 0          |
| 058333        | DEDTANA               | 33                | 0.170       | 0.150                 | 0.140       |              | 909,800       | 0.145                | 0.150                                        | 304,200                                                 | 0.150                                           | -0.020                                 | 28,186,4                           | 00 0.0                          | CNI                      | 2 29.77%                 | 1 109 200          | 101.025         | 0           | 0                |                | 0                                            | 0          |
| 0552CA        |                       |                   | 0.100       | 0.100                 | 0.155       |              | 4,050,200     | 0.100                | 0.105                                        | 1 752 700                                               | 0.105                                           | -0.010                                 | 23,310,4                           | 00 0.0                          |                          | 2 42.5%                  | 1,108,200          | 191,033         | 0           | 0                |                | 0                                            | •          |
| 0193          | KAB                   |                   | 0.325       | 0.325                 | 0.320       |              | 2.144.500     | 0.320                | 0.325                                        | 326.000                                                 | 0.325                                           | 0.000                                  | 17,912,8                           | 00 0.0                          | 00 CNT                   | 2 96.19%                 | 60.000             | 19,500          | 0           | 0                |                | 0                                            | 0          |
| 054834        | BYD-C34               |                   | 0.155       | 0.165                 | 0.155       |              | 681,100       |                      | 0.170                                        | 852,900                                                 | 0.165                                           | 0.010                                  | 16,140,0                           | 00 0.0                          | 00 CNT                   | 2 3 <mark>6.06%</mark>   | 0                  | 0               | 0           | 0                |                | 0                                            | 0          |
|               |                       |                   |             |                       |             |              |               |                      |                                              |                                                         |                                                 |                                        |                                    |                                 |                          |                          |                    |                 |             |                  |                |                                              |            |
| Intrada       | y Chart ×             |                   |             |                       |             | X            | Market Dep    | th - FCPO-OCT        | 25 ×                                         |                                                         |                                                 |                                        | X Orde                             | Pad ×                           |                          |                          |                    |                 |             |                  |                |                                              | X          |
| Symbol/       | Code 🔍                |                   |             |                       | ୍ 🗖 🖓       |              | Symbol/Cod    | e                    |                                              |                                                         |                                                 |                                        |                                    | - 1 1 10                        |                          |                          |                    |                 | ≚ Plei      | ase select a sym | bol            |                                              | <u>a</u>   |
|               | 0202510F              | UTURE, 1, M       | Y           |                       |             |              | No. #         | B.Qty                | Bi                                           | d                                                       | Ask                                             | A.Qty                                  | # Tradii                           | ig Limit:                       |                          |                          |                    |                 |             |                  |                |                                              |            |
| 0 4099.0      | 000 H 4099.000        | 0 L 4099.000 C 40 | 99.000      |                       | 4           | 1099.400     | 1 4           |                      | 6                                            | 4095.0000                                               | 4098.0000                                       |                                        | 2 2 Forex                          | Limic Dian                      | so coloct acc            | ount                     |                    |                 |             |                  |                |                                              |            |
| Volume        |                       |                   |             |                       | 4           | 1099.200     | 2 4           |                      | 25                                           | 4094.0000                                               | 4099.0000                                       | 1                                      | 10 4 Accou                         | NENO.: Flea                     | ch stock her             | e (name or code)         |                    |                 |             |                  |                |                                              |            |
|               |                       |                   |             |                       |             |              | 3 2           |                      | 2                                            | 4093.0000                                               | 4100.0000                                       |                                        | 2 2 SLOCK                          | Sear                            | en sedek ner             | e (name or code)         |                    |                 |             |                  |                |                                              |            |
|               |                       |                   |             |                       |             | 1099.000     | 10            |                      | 33                                           | 4,094.121                                               | 4,099.000                                       | 1                                      | 4 8 Actio                          | 1:<br>                          |                          | ~ Q                      | y:                 |                 |             |                  |                |                                              |            |
|               |                       |                   |             |                       | 4           | 008 800      |               |                      |                                              |                                                         |                                                 |                                        | Price:                             |                                 |                          | ¥                        |                    |                 |             |                  |                |                                              |            |
|               |                       |                   |             |                       |             |              |               |                      |                                              |                                                         |                                                 |                                        | 📃 Sk                               | p Confirmation                  | Pin:                     |                          |                    |                 |             | Submit R         | ESET           |                                              |            |
| ~             |                       |                   |             |                       | 4           | 4098.600     |               |                      |                                              |                                                         |                                                 |                                        |                                    |                                 |                          |                          |                    |                 |             |                  |                |                                              |            |
|               |                       |                   |             |                       |             |              |               |                      |                                              |                                                         |                                                 |                                        |                                    |                                 |                          |                          |                    |                 |             |                  |                |                                              |            |
|               | 17:15                 | 17:30             | 17:4        | 5 18                  | :00         |              | Total Bid: 13 | 5,106                |                                              |                                                         |                                                 | Total As                               | sk: 57,386                         |                                 |                          |                          |                    | _               |             |                  |                |                                              |            |
|               |                       |                   |             |                       |             |              | Total fact 13 |                      |                                              |                                                         |                                                 | Total A                                | die 57,386                         |                                 |                          |                          |                    |                 |             |                  |                |                                              |            |
| -             |                       |                   |             |                       |             |              |               |                      |                                              |                                                         |                                                 |                                        |                                    |                                 |                          |                          |                    |                 |             |                  |                |                                              |            |
|               |                       |                   |             |                       |             |              |               |                      |                                              |                                                         |                                                 |                                        |                                    |                                 |                          |                          |                    |                 |             |                  |                |                                              |            |
|               |                       |                   |             |                       |             |              |               |                      |                                              |                                                         |                                                 |                                        |                                    |                                 |                          | <b>B</b> B               |                    |                 |             |                  | eter           |                                              |            |
|               |                       |                   |             |                       |             |              |               |                      |                                              |                                                         |                                                 |                                        |                                    |                                 |                          |                          |                    |                 |             |                  |                |                                              |            |
|               |                       |                   |             |                       |             |              |               |                      |                                              |                                                         |                                                 |                                        |                                    |                                 |                          |                          |                    |                 |             |                  |                |                                              |            |
|               |                       |                   |             |                       |             |              |               |                      |                                              | CSF                                                     | R/Webu                                          | usergu                                 | ide/202                            | 5                               |                          |                          |                    |                 |             |                  |                |                                              |            |
|               |                       |                   |             |                       |             |              |               |                      |                                              |                                                         | 4663 0000                                       | 0.                                     | a server                           |                                 |                          |                          |                    |                 |             |                  |                |                                              |            |
|               |                       |                   |             |                       |             |              |               |                      |                                              |                                                         |                                                 |                                        |                                    |                                 |                          |                          |                    |                 |             |                  |                |                                              |            |

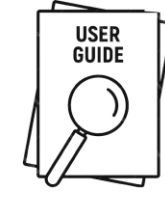

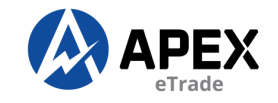

#### WATCHLIST

| Home         | My Profi       | e           |                       |                    |               |                    |                        |              |
|--------------|----------------|-------------|-----------------------|--------------------|---------------|--------------------|------------------------|--------------|
| FBMT1        | 0 11038.950    | -22.43      | FINANCIA              | L SERVICES 1       | 8414.660 -25  | .17 FBMMSCAP 18    | 8864.710 -16           | <b>i9.28</b> |
|              | $\odot$        | i           | 41                    | ) <u>s</u>         | 5             |                    | £                      | <b>~~~</b>   |
| Quote        | Watchlist -    | Stock In    | fo+ Char              | t <del>-</del> Buy | Sell          | News- An           | ialysis <del>-</del> M | arket -      |
| BURSA 🖊      | 1,506.870 +1.  | 2 (0.09%)   | 2,447,3               | 97,400 \$ 1,3      | 301,374,861 - | 142,754 270        | 606 3                  | 85           |
| Quote Sc     | reen ×         |             |                       |                    |               |                    |                        |              |
| <b>B</b> 881 | All Stock - So | rt by Volum | ne <del>+</del> Norma | Board Lot -        | Symbol/Code   | This Exchange Only | y _~ Q                 |              |
| Code         | Symbol         |             | Close                 | High               | Low           | Bid.Qty            | Bid                    | Ask          |
| 0652D1       | HSI-PWD1       |             | 0.210                 | 0.205              | 0.175         | 8,857,300          | 0.175                  | ;            |
| 0652EJ       | HSI-CWEJ       |             | 0.185                 | 0.200              | 0.175         | 9,905,500          | 0.195                  |              |
| 0652CY       | HSI-CWCY       |             | 0.205                 | 0.210              | 0.175         | 15,010,000         | 0.210                  |              |
| 0652D7       | HSI-PWD7       |             | 0.230                 | 0.220              | 0.195         | 16,937,100         | 0.190                  |              |
| 0652FJ       | HSI-PWFJ       |             | 0.200                 | 0.200              | 0.180         | 9,698,000          | 0.180                  |              |
| 045350       | USLOWED        |             | 0.435                 | 0.120              | 0.440         | 12 000 000         | 0.430                  |              |

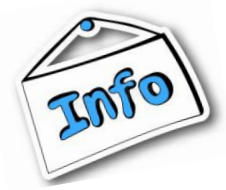

A watchlist is a list of stocks that traders want to monitor for price changes and trends. It helps you easily track price changes and trends of the stocks you're interested in.

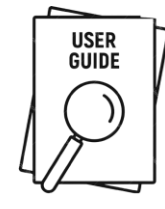

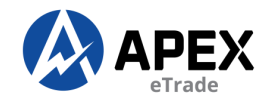

# **CREATE WATCHLIST**

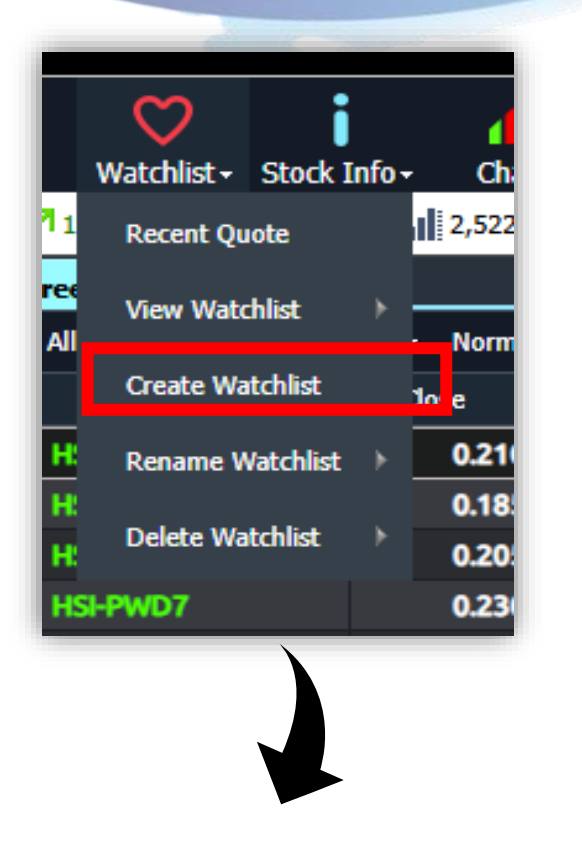

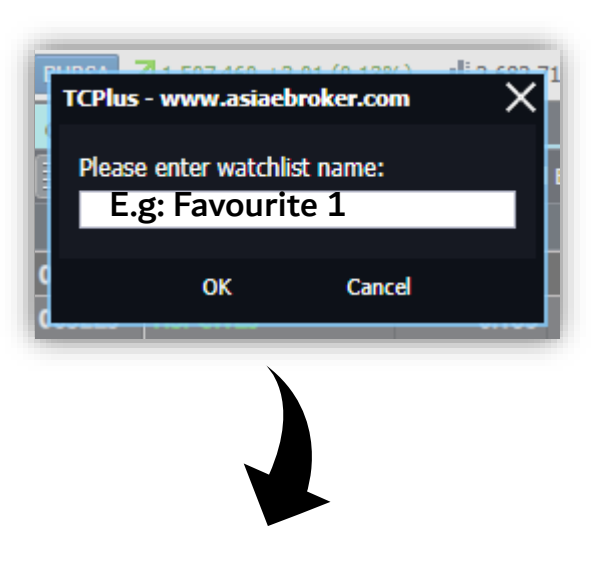

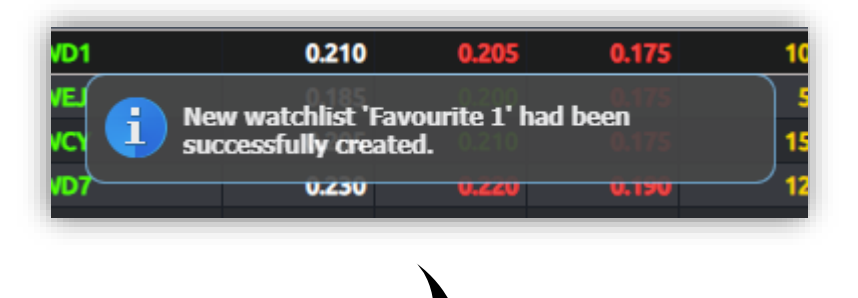

1) Select "Create Watchlist"

2) Enter title for your watchlist and click "OK"

3) Successful message prompted

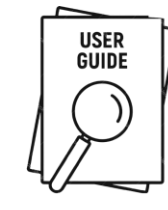

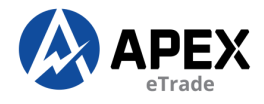

#### **ADD ON STOCKS INTO WATCHLIST**

| Quote Sc | reen ×              |                 |                                  |   |  |  |  |  |
|----------|---------------------|-----------------|----------------------------------|---|--|--|--|--|
|          | All Stock - Sort by | Volume - Normal | olume - Normal Board Lot - Symbo |   |  |  |  |  |
| Code     | Symbol              | Close           | High                             | I |  |  |  |  |
| 0652D1   | HSI-PWD1            | 0.210           | 0.205                            |   |  |  |  |  |
| 0652EJ   | HSI-CWEJ            | 0.185           | 0.205                            |   |  |  |  |  |
| 0652CY   | HSI-CV '            | 0.205           | 0.210                            |   |  |  |  |  |
| 0652D7   | HSI-PV Buy          | 0.230           | 0.220                            |   |  |  |  |  |
| 0652FJ   | HSI-PV Sell         | 0.200           | 0.200                            |   |  |  |  |  |
| 0652ED   | HSI-CV Revise / Ca  | ncel 0.125      | 0.130                            |   |  |  |  |  |
| 0652CM   | HSI-CV Market Dep   | oth 0.195       | 0.220                            |   |  |  |  |  |
| 0652D5   | HSI-PV Stock Info/  | Tracker 0.115   | 0.110                            |   |  |  |  |  |
| 0346     | SALIR/ Historical D | ata 0.255       | 0.265                            |   |  |  |  |  |
| 674277   | YTLPC Intraday Ch   | nart 0.045      | 0.045                            |   |  |  |  |  |
| 058333   | MEITU Analysis Ch   | art 0.170       | 0.160                            |   |  |  |  |  |
| 058136   | XIAON               | 0.230           | 0.260                            |   |  |  |  |  |
| 8532     | Add to Wat          | chlist          | 0.180                            |   |  |  |  |  |
| 0652CA   | ISI-CVm-ra          | 0.030           | 0.035                            |   |  |  |  |  |

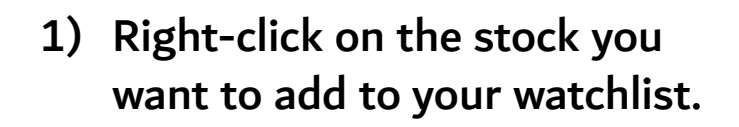

2) Select "Add to Watchlist"

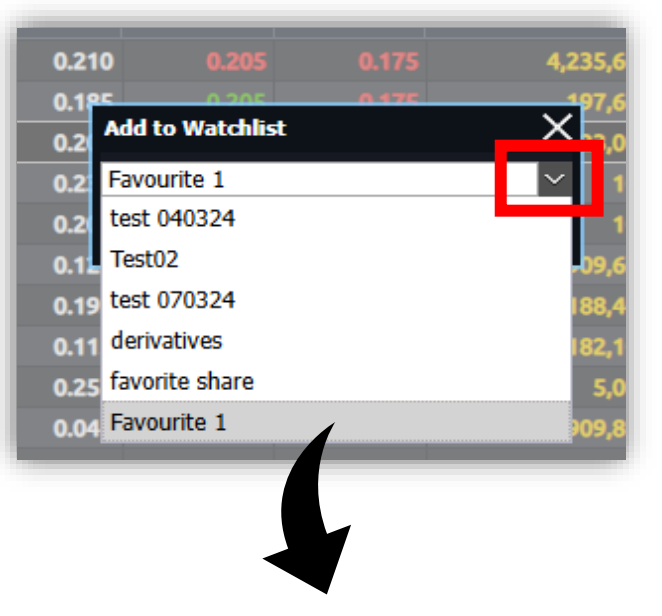

3) If you have multiple watchlists, click the dropdown arrow to choose one.

| 0.175 | 2,023,000                         | 0.205         | 0.210     |  |
|-------|-----------------------------------|---------------|-----------|--|
| 0.190 | 100                               | 0.195         | 0.200     |  |
| 0.180 | 100                               | 0.180         | 0.000     |  |
|       | Stock has been succ<br>watchlist. | cessfully add | ed to the |  |
| 0.175 | 512,100                           | 0.210         | 0.215     |  |
| 0.090 | 6,182,100                         | 0.085         | 0.090     |  |
| 0.235 | 5,000                             | 0.240         | 0.245     |  |
| 0.035 | 10 909 800                        | 0.035         | 0.045     |  |

5) Successful message prompted

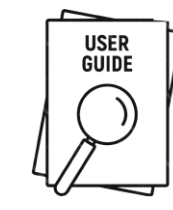

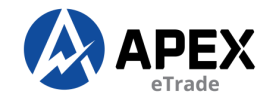

#### **VIEW WATCHLIST**

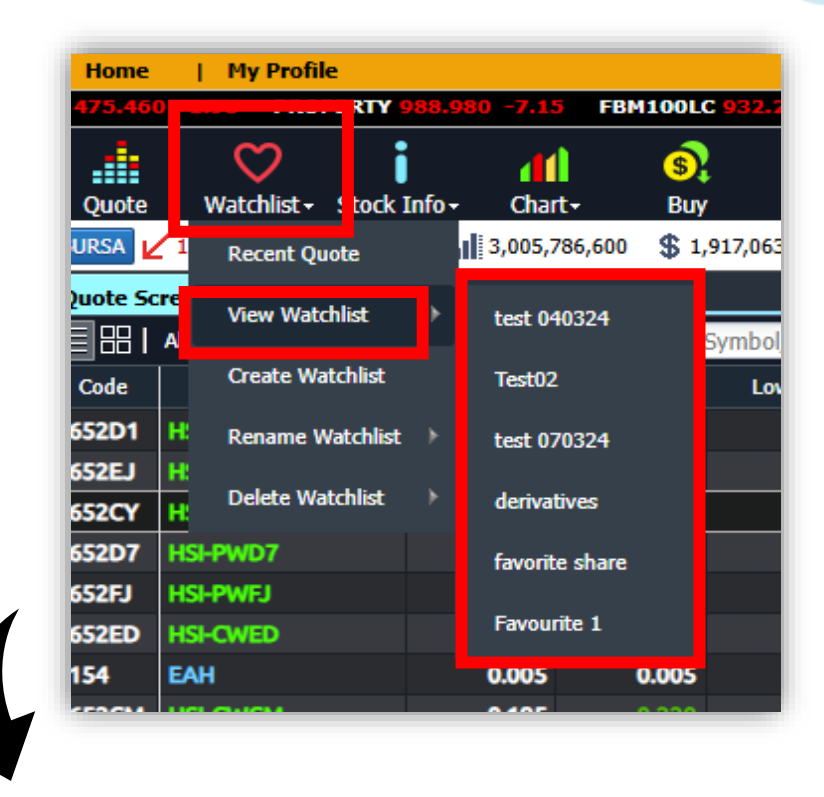

- 1) Select "Watchlist"
- 2) Select "View Watchlist"
- 3) Select your preferred Watchlist to VIEW

| Quote      | Watchlist - S     | Stock Info - C    | ///<br>hart+ | S)<br>Buy S     | s III<br>Sell News≁ |
|------------|-------------------|-------------------|--------------|-----------------|---------------------|
| BURSA      | 1,503.820 -1.63 ( | -0.11%) 👖 3,0     | 05,786,600   | \$ 1,917,063,09 | 1 🕂 204,821 310     |
| uote S     | creen × Watch     | ist - Favourite 1 | ×            |                 |                     |
|            | Symbol            |                   | High         | Low             | Rid Oby             |
| 154        |                   | 0.005             | 0.005        | 0.005           | 113,880,20          |
| 168        | HARTA             | 2.090             | 2.090        | 1.920           | 9,00                |
| i52CY      | HSI-CWCY          | 0.205             | 0.210        | 0.175           | 2,000,00            |
| 552D1      | HSI-PWD1          | 0.210             | 0.205        | 0.175           | 4,200,10            |
| 193        | KAB               | 0.325             | 0.330        | 0.320           | 1,656,00            |
| 391<br>:22 | MUIIND            | 0.060             | 0.060        | 0.050           | 873,60              |
| 346        | SALIRAN           | 0.160             | 0.180        | 0.150           | 468,90              |
| 963        | VS                | 0.840             | 0.860        | 0.820           | 30,00               |
|            |                   |                   |              |                 |                     |
|            |                   |                   |              |                 |                     |
|            |                   |                   |              |                 |                     |

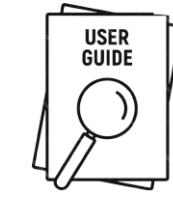

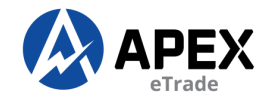

#### **DELETE WATCHLIST**

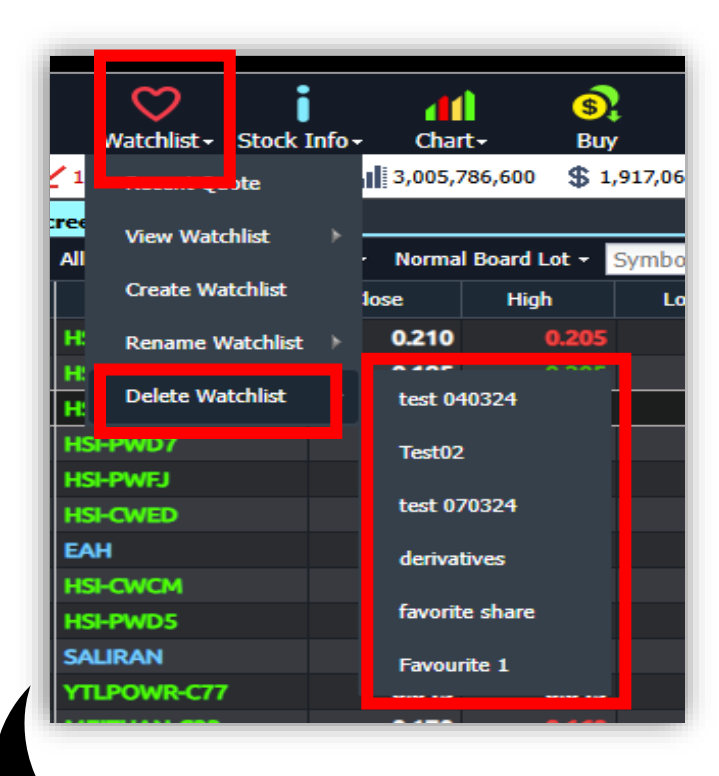

- 1) Select "Watchlist"
- 2) Select "Delete Watchlist"
- 3) Select your preferred Watchlist to DELETE

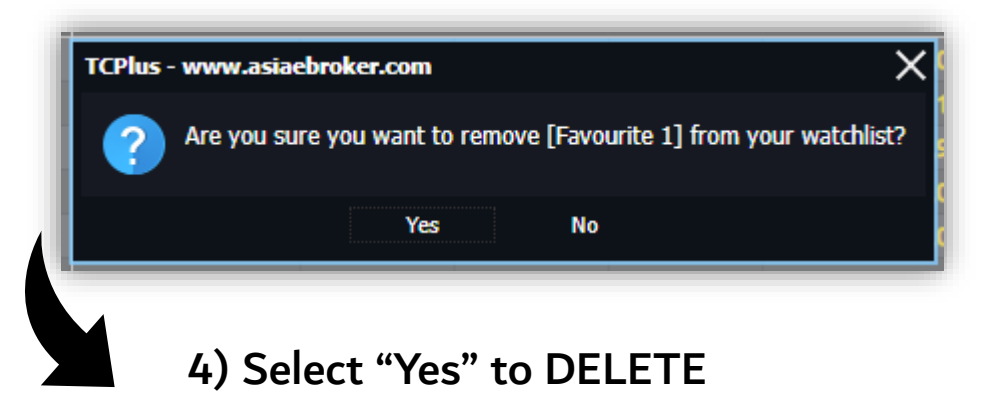

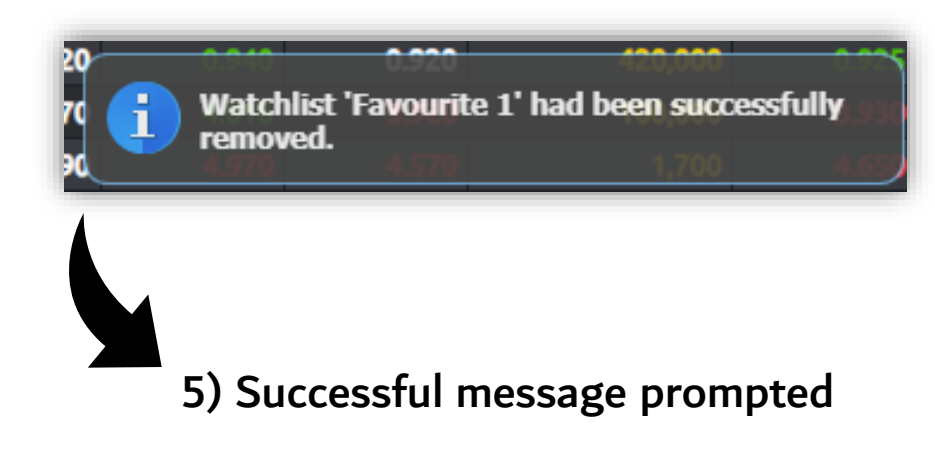

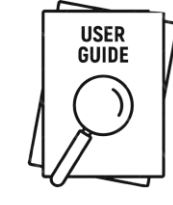

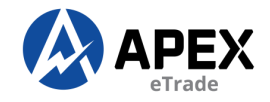

#### **RENAME WATCHLIST**

| Home       | - I        | My Profile      | 2        |       |        |                  |                 |         |
|------------|------------|-----------------|----------|-------|--------|------------------|-----------------|---------|
| Quote      | _ w        | ♥<br>atchlist + | Stock    | Info- | Cha    | <b>1</b><br>art≁ | (\$<br>Bu       | )<br>ly |
| JRSA 🖌     | 1          | Decent Ou       | te       |       | 3,005  | ,786,600         | \$              | 1,9     |
| uote Sc    | ree<br>All | View Watc       | hlist    |       | · Norm | al Board L       | ot <del>-</del> | S       |
| Code       |            | Create Wa       | tchlist  |       | se     | High             |                 |         |
| 52CD       |            | Rename W        | /atchlis | t≯    | test   | 040324           |                 |         |
| 163<br>132 | В          | Delete Wai      | tchlist  |       | Test(  | )2               |                 |         |
| 68         | HAR        | TA              |          |       | test ( | 070324           |                 |         |
| 93         | KAB        |                 |          |       |        | -6               |                 |         |
| 13         | TOPO       | ilov            |          |       | deriv  | auves            |                 |         |
| 191        | MUIII      | ND              |          |       | favor  | ite share        |                 |         |
| 23         | CIMB       |                 |          |       |        |                  |                 |         |

- 1) Select "Watchlist"
- 2) Select "Rename Watchlist"
- 3) Select your preferred Watchlist to RENAME

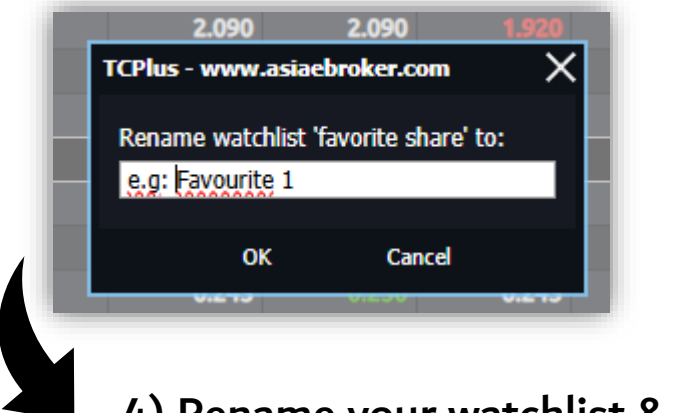

#### 4) Rename your watchlist & click "OK"

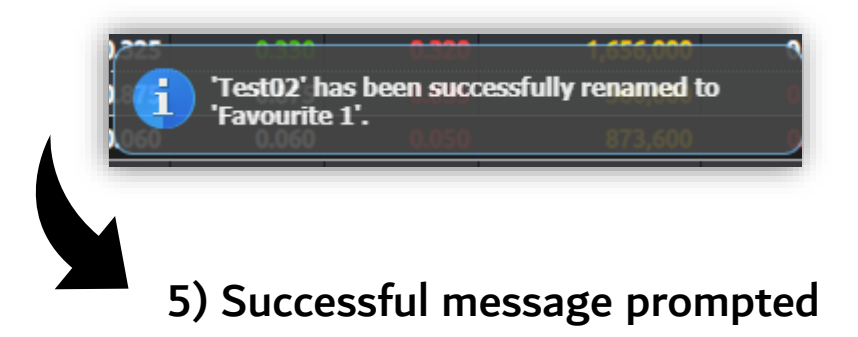

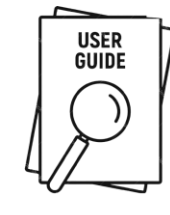

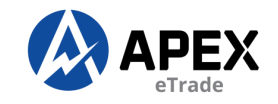

# **STOCK INFO**

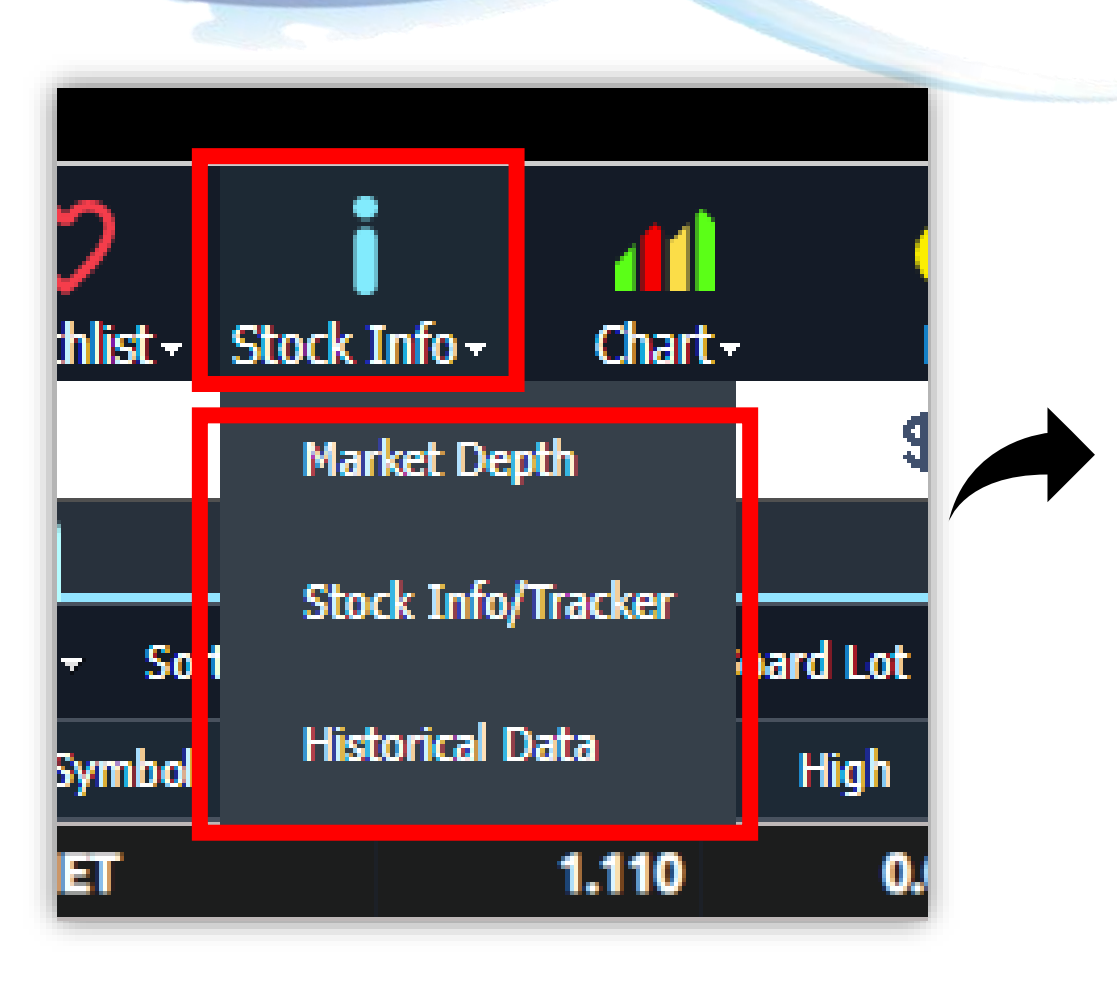

- 1) Click "Stock Info"
- 2) It will show 3 pieces of information that you can examine in detail.

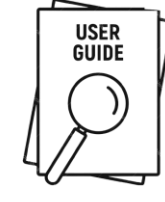

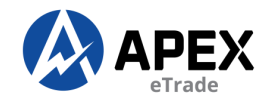

#### **MARKET DEPTH**

1) Right-click on the stock 7036 you wish to view and select "Market Depth"

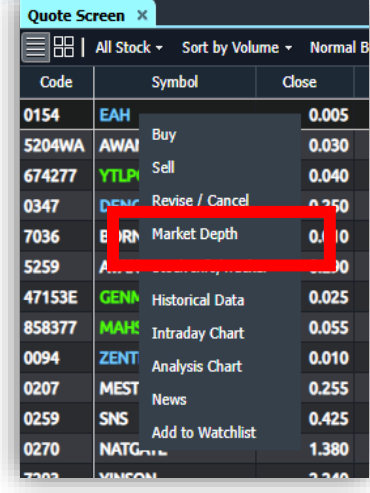

2) It will be displayed as below.

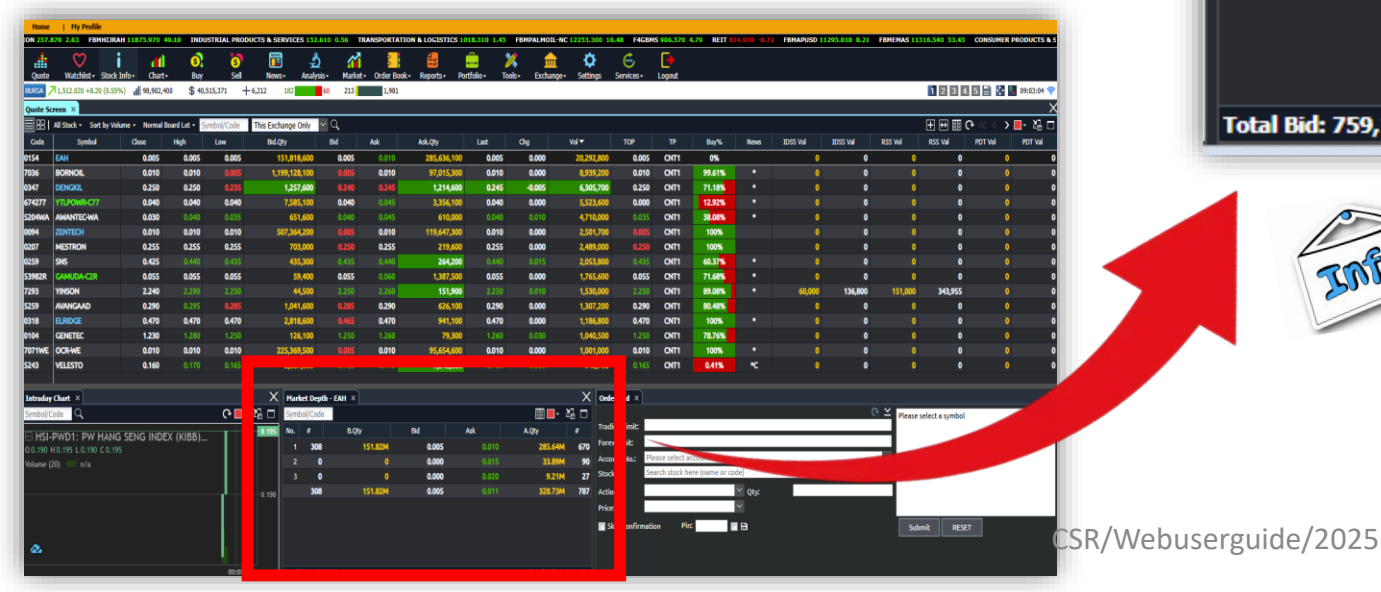

| Mar | ket Depti | h-EAH × |       |       |                | X   |
|-----|-----------|---------|-------|-------|----------------|-----|
| Sym | bol/Code  |         |       |       | III <b>—</b> - | 28日 |
| No. | #         | B.Qty   | Bid   | Ask   | A.Qty          | #   |
| 1   | 309       | 151.83M | 0.005 | 0.010 | 285.84M        | 671 |
| 2   | 0         | 0       | 0.000 | 0.015 | 34.16M         | 91  |
| 3   | 0         | 0       | 0.000 | 0.020 | 9.21M          | 27  |
|     | 309       | 151.83M | 0.005 | 0.011 | 329.20M        | 789 |
|     |           |         |       |       |                |     |

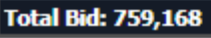

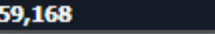

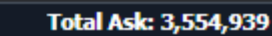

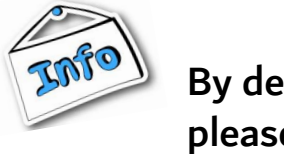

By default, it is set to 3 tiers. To access more, please subscribe by emailing us at apexetrade@apexsecurities.com.my

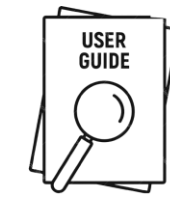

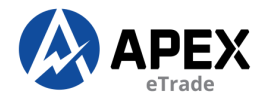

# **STOCK INFO/TRACKER**

| Quote Sc | Quote Screen × |                  |       |              |  |  |  |  |  |  |
|----------|----------------|------------------|-------|--------------|--|--|--|--|--|--|
|          | All Stoc       | k 👻 Sort by Volu | ıme + | Normal B     |  |  |  |  |  |  |
| Code     |                | Symbol           | Clo   | se           |  |  |  |  |  |  |
| 0154     | EAH            | _                |       | 0.005        |  |  |  |  |  |  |
| 5204WA   | AWA            | Buy              |       | 0.030        |  |  |  |  |  |  |
| 674277   | YTLP           | Sell             |       | 0.040        |  |  |  |  |  |  |
| 0347     | DENC           | Revise / Cancel  |       | 0.250        |  |  |  |  |  |  |
| 7036     | BOPN           | Market Denth     |       | 0.010        |  |  |  |  |  |  |
| 5259     | A' AN          | Stock Info/Track | er    | 0.1 90       |  |  |  |  |  |  |
| 47153E   | GENIN          | Historical Data  |       | <b>U.U25</b> |  |  |  |  |  |  |
| 858377   | MAHS           | Intraday Chart   |       | 0.055        |  |  |  |  |  |  |
| 0094     | ZENT           | Analysis Chart   |       | 0.010        |  |  |  |  |  |  |
| 0207     | MEST           | News             |       | 0.255        |  |  |  |  |  |  |
| 0259     | SNS            | Add to Watchliet |       | 0.425        |  |  |  |  |  |  |
| 0270     | NATG           |                  |       | 1.380        |  |  |  |  |  |  |
| 7202     | VINCO          | N                |       | 2.240        |  |  |  |  |  |  |

 Right-click on the stock you wish to view and select "Stock info/Tracker"

| nid<br>Stock Info/Tracker |                  | Ack Oby            | last Cha | Val <del>-</del>       | тор                  |        |
|---------------------------|------------------|--------------------|----------|------------------------|----------------------|--------|
|                           |                  |                    |          |                        |                      |        |
| Symbol/Code               |                  |                    |          |                        |                      | Ī      |
| 0154 / FAH                | 0.000            | 0.00%              |          |                        |                      | 9      |
| Info Time and S           | ales Business Do | one Price Distribu | ıtion    |                        | BERHAD, 1, KL        |        |
| - 11.v.                   | EA HOLDINGS      | Value              | 116.464  | 0 0.005 H 0.005 L 0.00 | )5 ¢ 0.005           | 0 400  |
| Full Name                 | BERHAD           | Volume             | 23.29M   | Volume (20) 0 n/a      |                      | 0.400  |
| Status                    | ACTIVE           | Buy Rate           | -        |                        |                      |        |
| Indices                   |                  | Total Buy Vol.     | -        |                        |                      | 0.200  |
| Trading Board             | ACE-MKT          | Total Sell Vol.    | 23.29M   |                        |                      | 0.200  |
| Carbon                    | TECHNOLOGY(A     | Total S.Sell Vol.  | -        |                        |                      |        |
| Sector                    | SERVICES         | Total Buy Trans.   | -        |                        |                      | 0.005  |
| Category                  |                  | Total Sell Trans.  | 102      |                        |                      | 0.005  |
|                           | MYQ01540000      | LACP               | 0.005    |                        |                      |        |
| DIN                       | 3                | High Price         | 0.005    |                        |                      |        |
| Lot.Size                  | 100              | Low Price          | 0.005    |                        |                      | -0.200 |
| Shares Issued             | 6.45B            | Day Spread         |          | a                      |                      |        |
| Mkt. Cap.                 | 32.26M           | Market Avg Price   | 0.005    |                        |                      |        |
| Par Value                 |                  | Week High          |          |                        |                      | -0.400 |
| eiling                    | 0.305            | Week Low           |          |                        |                      |        |
| рог                       | 0.005            | Month High         |          |                        |                      |        |
| ivery Basis               | Ready            | Month Low          |          |                        | 09:05                | 09:30  |
|                           |                  |                    |          | T                      | ALLER FRANK IMAYD 31 | 10     |

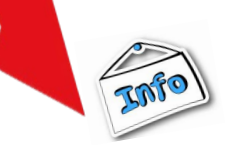

After opening the stock info, you can search for other stocks from the search column

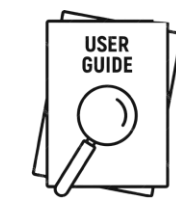

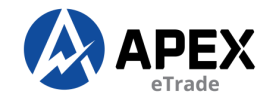

# **HISTORICAL DATA**

| Quote Screen × |          |                  |                  |             |  |  |  |  |
|----------------|----------|------------------|------------------|-------------|--|--|--|--|
|                | All Stoc | k 👻 Sort by Volu | ıme <del>-</del> | Normal B    |  |  |  |  |
| Code           |          | Symbol           | Clo              | se          |  |  |  |  |
| 0154           | EAH      | -                |                  | 0.005       |  |  |  |  |
| 5204WA         | AWA      | Buy              |                  | 0.030       |  |  |  |  |
| 674277         | YTLP     | Sel              |                  | 0.040       |  |  |  |  |
| 0347           | DENC     | Revise / Cancel  |                  | 0.250       |  |  |  |  |
| 7036           | BORN     | Market Depth     |                  | 0.010       |  |  |  |  |
| 5259           | AVAN     | Stock Info/Track | er               | 0.290       |  |  |  |  |
| 47153E         | CENN     | Historical Data  |                  | 0. 25       |  |  |  |  |
| 858377         | N ALK    |                  |                  | <b>∩</b> 55 |  |  |  |  |
| 0094           | ZENT     | Analysis Chart   |                  | 0.010       |  |  |  |  |
| 0207           | MEST     | News             |                  | 0.255       |  |  |  |  |
| 0259           | SNS      | Add to Watchlist |                  | 0.425       |  |  |  |  |
| 0270           | NATG     |                  |                  | 1.380       |  |  |  |  |
| 7202           | VINCO    | N                |                  | 2.240       |  |  |  |  |

| 1) | Right-click on the stock you |
|----|------------------------------|
|    | wish to view and select      |
|    | "Historical Data"            |

| BURSA 71,   | 515.410 +11 | l.59 (0.77%) 📲 847,4  | 91,700 \$ | 381,607,177 | + 44,931 3 | 362 232 355 |
|-------------|-------------|-----------------------|-----------|-------------|------------|-------------|
| Quote Scree | n × Hist    | orical Data - HSI-PWI | 07 ×      |             |            |             |
| Periodicity | DAILY       | Load: 50 Y            |           |             |            |             |
| Dt          | 1MIN        | o 50                  | High      | Low         | Close      | Vol         |
| 24/03/2025  | 15MIN       | 100                   | 0.220     | 0.190       | 0.200      | 1,673,344   |
| 21/03/2025  | 30MIN       | 200                   | 0.230     | 0.180       | 0.230      | 610,051     |
| 20/03/2025  | 60MIN       | 300                   | 0.190     | 0.150       | 0.180      | 237,449     |
| 19/03/2025  | DAILY       | 500                   | 0.165     | 0.155       | 0.160      | 625,018     |
| 17/03/202   |             | 0.200                 | 0.210     | 0.190       | 0.205      | 78,273      |
| 14/03/202   |             | 0.250                 | 0.265     | 0.210       | 0.235      | 56,241      |
| 13/03/2025  |             | 0.255                 | 0.275     | 0.250       | 0.270      | 17,305      |
| 12/03/2025  |             | 0.240                 | 0.280     | 0.235       | 0.275      | 65,951      |
| 11/03/2025  |             | 0.255                 | 0.295     | 0.245       | 0.250      | 89,562      |
| 10/03/2025  |             | 0.230                 | 0.255     | 0.210       | 0.255      | 67,556      |
| 07/03/2025  |             | 0.235                 | 0.235     | 0.205       | 0.220      | 399,269     |
| 06/03/2025  |             | 0.245                 | 0.245     | 0.215       | 0.220      | 43,574      |
| 05/03/2025  |             | 0.325                 | 0.330     | 0.285       | 0.285      | 1,917       |
| 04/03/2025  |             | 0.380                 | 0.400     | 0.350       | 0.355      | 6,484       |
| 03/03/2025  |             | 0.340                 | 0.365     | 0.315       | 0.350      | 6,510       |
| 28/02/2025  |             | 0.315                 | 0.380     | 0.310       | 0.370      | 41.000      |

2) You can choose to view data in 1min, 15min, 30min, etc., and load up to 500 data points

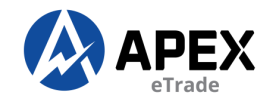

#### **INTRADAY CHART**

 Right-click on the stock you wish to view and select "Intraday Chart"

| uote Sc | reen ×   | <u> </u>         |                  |       |     |
|---------|----------|------------------|------------------|-------|-----|
| 881     | All Stoc | k 👻 Sort by Volu | ıme <del>-</del> | Norma | I B |
| Code    |          | Symbol           | Clo              | se    |     |
| 154     | EAH      |                  |                  | 0.005 |     |
| 204WA   | AWA      | Buy              |                  | 0.030 |     |
| 74277   | YTLP     | Sell             |                  | 0.040 |     |
| 347     | DENC     | Revise / Cancel  |                  | 0.250 |     |
| 036     | BORN     | Market Depth     |                  | 0.010 |     |
| 259     | AVAN     | Stock Info/Track | er               | 0.290 |     |
| 7153E   | GENN     | Historical Data  |                  | 0.025 |     |
| 58377   | IAHS     | Intraday Chart   |                  | 0. 55 |     |
| 094     |          |                  |                  | 10    |     |
| 207     | MEST     | News             |                  | 0.255 |     |
| 259     | SNS      | Add to Watchlist |                  | 0.425 |     |
| 270     | NATG-    |                  |                  | 1.380 |     |
|         |          |                  |                  |       |     |

#### 2) It will be displayed below.

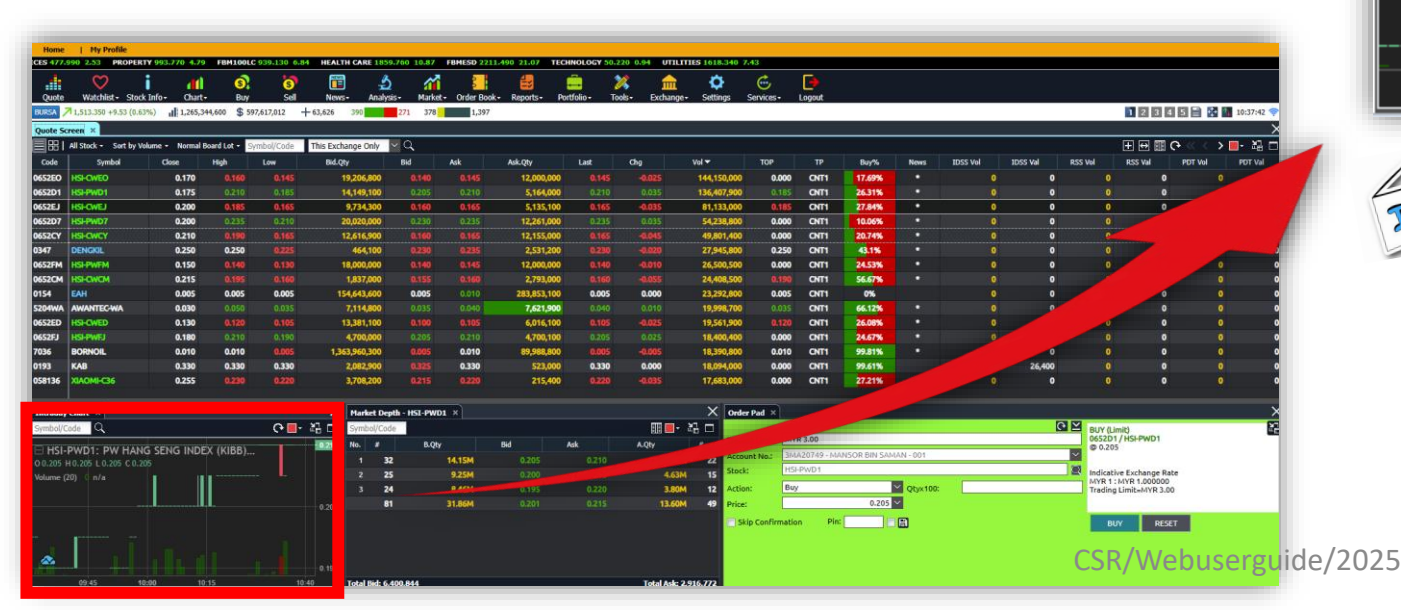

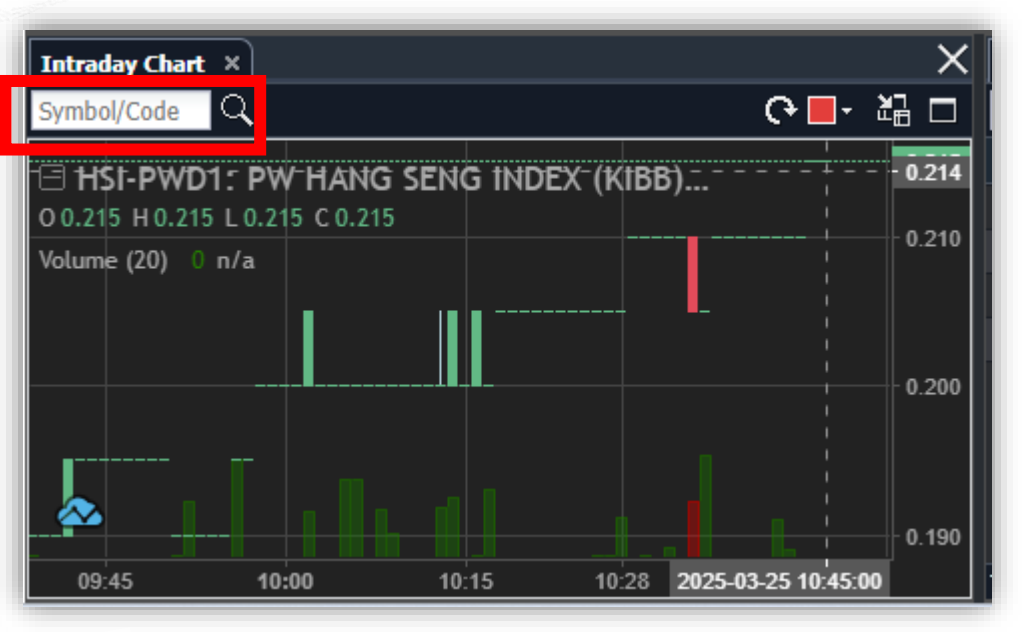

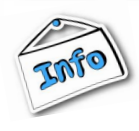

After opening the Intraday Chart, you can search for other stocks from the search column

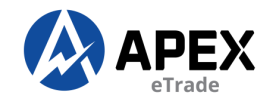

#### **ANALYSIS CHART**

| Quote Sc | reen >   | < 1              |       |          |
|----------|----------|------------------|-------|----------|
|          | All Stoc | k 👻 Sort by Volu | ıme + | Normal B |
| Code     |          | Symbol           | Clo   | se       |
| 0154     | EAH      | _                |       | 0.005    |
| 5204WA   | AWA      | Buy              |       | 0.030    |
| 674277   | YTLP     | Sel              |       | 0.040    |
| 0347     | DENC     | Revise / Cancel  |       | 0.250    |
| 7036     | BORN     | Market Depth     |       | 0.010    |
| 5259     | AVAN     | Stock Info/Track | er    | 0.290    |
| 47153E   | GENN     | Historical Data  |       | 0.025    |
| 858377   | MAH      | Intradav Chart   |       | 0.055    |
| 0094     | ZEN 1    | Analysis Chart   |       | 0.010    |
| 0207     | MES      | News             |       |          |
| 0259     | SNS      |                  |       | 0.425    |
| 0270     | NATG     | Add to Watchlist |       | 1.380    |
| 7202     | MINICO   | NI.              |       | 2.240    |

| sis Chart                    |               |             |            |         | 181.55 |            |         |         | ☆ 🔲 •    |         |
|------------------------------|---------------|-------------|------------|---------|--------|------------|---------|---------|----------|---------|
| 0652EJ                       | 1D : -        | ¢₩ -        | <b>\$</b>  | 20      | *      | к ж<br>К Ж |         | 0       | æ        | 6       |
| B HSI-CWEJ                   | : CW HANG SI  | eng inde    | EX (KIBB), | D, KL • | 08     |            |         |         | <b> </b> |         |
| 00.185 H0.1<br>Volume (20) ▼ | 85 L0.160 C0  | .160<br>n/a |            |         |        |            |         |         | -        |         |
|                              |               |             |            |         |        |            |         |         |          |         |
| 1                            |               |             |            |         |        |            |         |         |          |         |
|                              |               |             |            |         |        |            |         |         |          | 0       |
| 🐟 charts b                   | v TradingView |             |            |         |        |            |         |         |          | 0       |
|                              | y nading view |             |            |         |        |            |         |         |          | 0<br>Ar |
|                              | 4   5-1       |             | ) to       |         |        | 12:06:51   | (UTC+8) | %   log | auto     | 1       |

 Right-click on the stock you wish to view and select "Analysis Chart" 2) You can customize it according to your preferences using the available toggle.

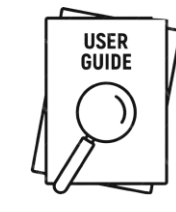

# **ORDER PAD SUMMARY**

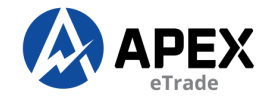

- TRADING LIMIT & ACC. NO: Will be default.
- **STOCK:** Displayed based on the selected stock.
- ACTION: Change your action to BUY or SELL
- QTY: Multiplied by 100.

-

E.g: If you key 20, you are actually buying 2000 units.

- **PRICE:** Enter the price of your choice.
- VALIDITY: Day is to queue for 1 day.

: GTD is Good Till Date,

que up to 30 days.

- ORDER TYPE: Always choose "limit".
- MIN QTY: KINDLY LEAVE IT BLANK
- SETT CURRENCY and PAYMENT: It's set to default, no changes needed.
- PIN: Enter your 6<sup>th</sup> digits pin number and click
   BUY/SELL

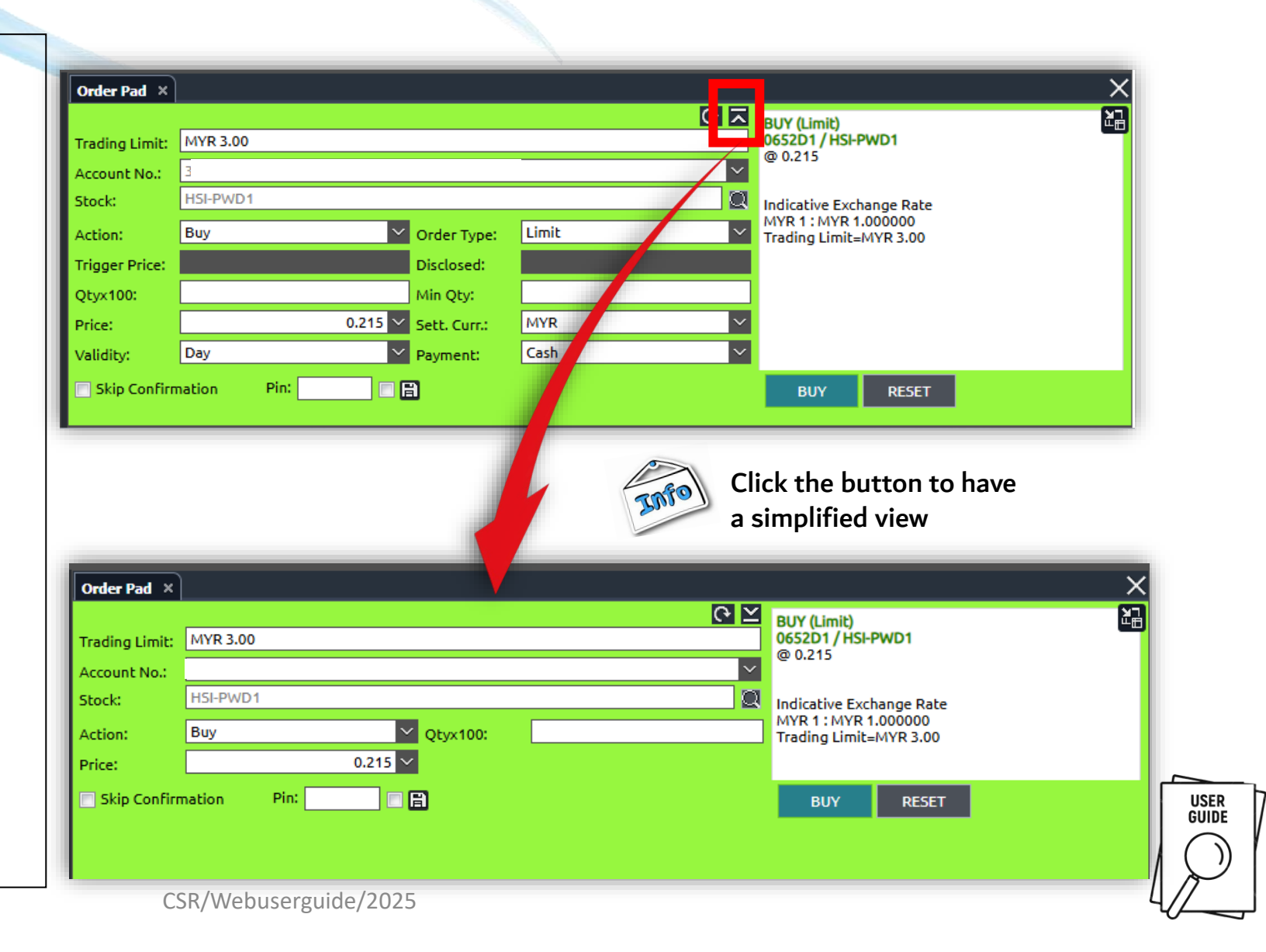

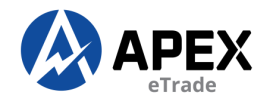

# HOW TO BUY

| Quote Sc                                                                             | reen >                                                               | c I                                                                                                    |                  |                                                                                        |
|--------------------------------------------------------------------------------------|----------------------------------------------------------------------|----------------------------------------------------------------------------------------------------|------------------|----------------------------------------------------------------------------------------|
|                                                                                      | All Stoc                                                             | k 👻 Sort by Volu                                                                                                    | ıme <del>-</del> | Normal E                                                                               |
| Code                                                                                 |                                                                      | Symbol                                                                                                    | Clo              | se                                                                                     |
| 0154<br>5204WA<br>674277<br>0347<br>7036<br>5259<br>47153E<br>858377<br>0094<br>0207 | EAH<br>YTLPI<br>DENC<br>BORN<br>AVAN<br>GENN<br>MAHS<br>ZENT<br>MEST | Buy<br>Sell<br>Revise / Cancel<br>Market Depth<br>Stock Info/Track<br>Historical Data<br>Intraday Chart<br>Analysis Chart<br>News | er               | 0 005<br>1 300<br>0.040<br>0.250<br>0.010<br>0.290<br>0.025<br>0.055<br>0.010<br>0.255 |
| 0259<br>0270<br>7202                                                                 | SNS<br>NATG                                                          | Add to Watchlist                                                                                                    |                  | 0.425                                                                                  |
|                                                                                      | ľ                                                                    |                                                                                                    |                  |                                                                                        |

|                |          |              |       | ∠ 0    | BUY (Limit)                                    | Ľ, |
|----------------|----------|--------------|-------|--------|------------------------------------------------|----|
| Trading Limit: | MYR 3.00 |              |       |        | 0652D1 / HSI-PWD1                              | _  |
| Account No.:   |          |              |       | $\sim$ | @ 0.215                                        |    |
| Stock:         | H5I-PWD1 |              |       | Q      | Indicative Exchange Rate                       |    |
| Action:        | Buy      | Order Type:  | Limit | $\sim$ | MYR 1 : MYR 1.000000<br>Trading Limit=MYR 3.00 |    |
| Trigger Price: |          | Disclosed:   |       |        |                                                |    |
| Qtyx100:       |          | Min Qty:     |       |        |                                                |    |
| Price:         | 0.215    | Sett. Curr.: | MYR   | $\sim$ |                                                |    |
| Validity:      | Day      | Payment:     | Cash  | ~      |                                                |    |

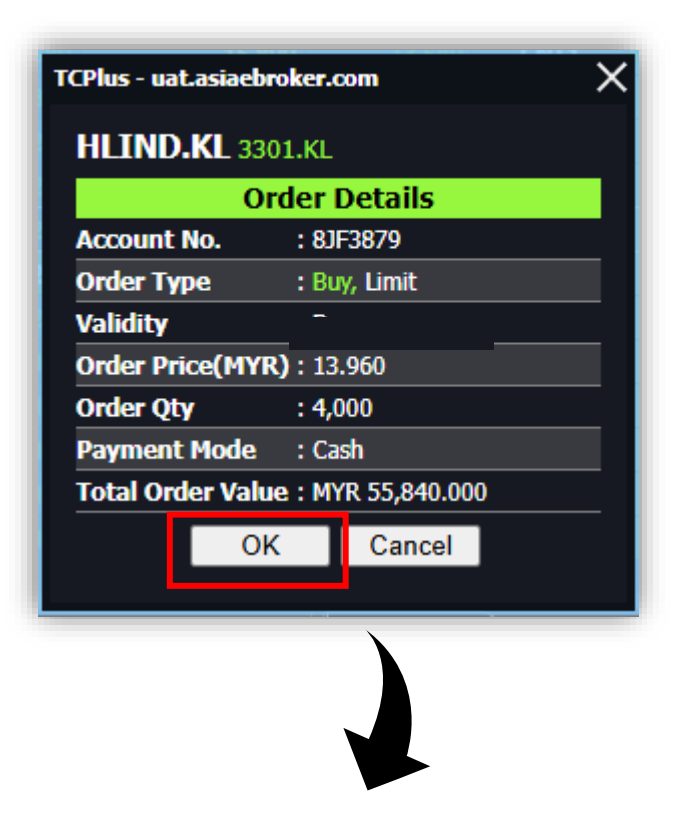

1) Right-click on the stock you wish to buy and select "BUY"

2) An order pad for you to place your order

3) Click "OK" to proceed.

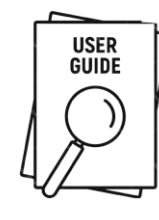

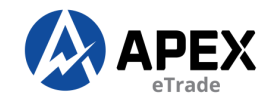

## **HOW TO SELL**

| Quote Sc | reen ×   |                  |       |          |
|----------|----------|------------------|-------|----------|
|          | All Stoc | k - Sort by Volu | ıme + | Normal E |
| Code     |          | Symbol           | Clo   | se       |
| 0154     | EAH      |                  |       | 0.005    |
| 5204WA   |          | Buy              |       | 0 030    |
| 674277   | TLP      | Sell             |       | 0 )40    |
| 0347     | DENC     | Revise / Cancel  |       | 0.250    |
| 7036     | BORN     | Market Depth     |       | 0.010    |
| 5259     | AVAN     | Stock Info/Track | er    | 0.290    |
| 47153E   | GENN     | Historical Data  |       | 0.025    |
| 858377   | MAHS     | Intraday Chart   |       | 0.055    |
| 0094     | ZENT     | Analysis Chart   |       | 0.010    |
| 0207     | MEST     | News             |       | 0.255    |
| 0259     | SNS      | Add to Watchliet |       | 0.425    |
| 0270     | NATG-    |                  |       | 1.380    |
| 7202     | VINCO    | M                |       | 2.240    |

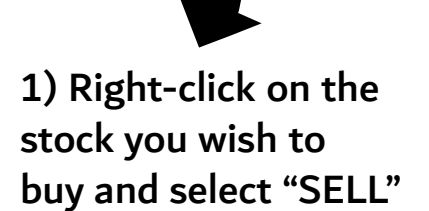

| Order Pad ×                    |                              | ×                                                                          |
|--------------------------------|------------------------------|----------------------------------------------------------------------------|
| Trading Limit:<br>Account No.: | MVR 3.00                     | SELL (Limit)<br>0652EO / HSI-CWEO<br>@ 0.140                               |
| Stock:<br>Action:<br>Price:    | HSI-CWEO Qtyx100:<br>0.140 V | Indicative Exchange Rate<br>MYR 1 : MYR 1.000000<br>Trading Limit=MYR 3.00 |
| 📄 Skip Confirm                 | nation Pin:                  | SELL RESET                                                                 |
|                                |                              |                                                                            |

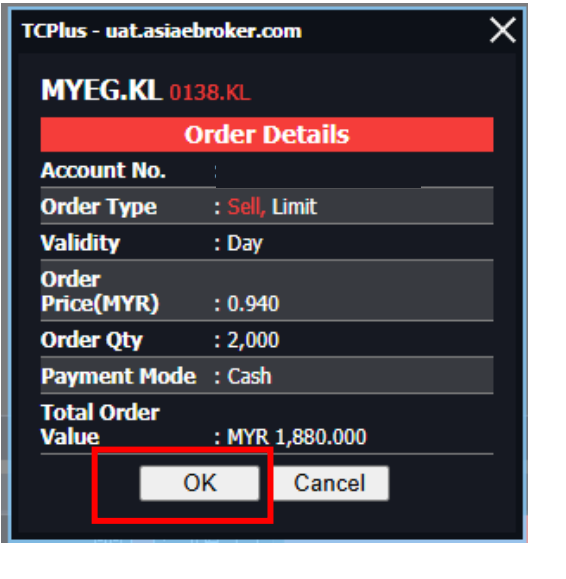

2) An order pad for you to place your order

3) Click "OK" to proceed.

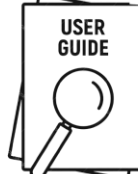

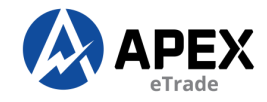

# **HOW TO BUY/SELL ODD LOT**

| Quote  | Watchlist - Stock 1<br>1,630.490 +0.52 (0.03% | nto <del>-</del><br>6) I | Chart -<br>2,117,967,60 | Buy<br>00 \$ 1,718,015 |  |  |  |
|--------|-----------------------------------------------|--------------------------|-------------------------|------------------------|--|--|--|
|        | All Stock - Sort by Volu                      | ne 🗸                     | Normal Boar             | rd Lot - Syn pol       |  |  |  |
| Code   | Symbol                                        | d                        | Normal Boa              | rd Lot Lo              |  |  |  |
| 0036   | KGROUP                                        |                          | Buy In Boar             | rd Lot                 |  |  |  |
| 7071WE | OCR-WE                                        |                          | Off Market              |                        |  |  |  |
| 0651YH | HSI-CYH                                       |                          | Buy In Odd              | Lot                    |  |  |  |
| 0652BA | HSI-PWBA                                      |                          | Normal Odd              | Lot                    |  |  |  |
| 0652BB | HSI-PWBB                                      |                          | 0.010                   |                        |  |  |  |
| 7071   | OCR                                           |                          | 0.035                   | 0.035                  |  |  |  |
|        |                                               |                          |                         |                        |  |  |  |

| Order Pad ×    |             |                   |         |
|----------------|-------------|-------------------|---------|
|                |             |                   | 入<br>り  |
| Trading Limit: | MYR 1.00    |                   |         |
| Account No.:   | [           |                   | $\sim$  |
| Stock:         | хох         |                   |         |
| Action:        | Buy         | Order Type:       | Limit 🗸 |
| Trigger Price: |             | Disclosed:        |         |
| Qtyx1:         |             | Min Qty:          |         |
| Price:         | 0.1         | 00 🗡 Sett. Curr.: | MYR 🗸   |
| Validity:      | Day         | Y Payment:        | Cash 🗸  |
| 📄 Skip Confirn | nation Pin: |                   |         |

1) Click "Normal board lot" and select "Normal Odd Lot"

2) Quantity will times by 1

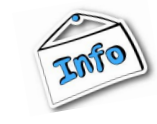

Kindly note that buy and sell actions cannot be performed directly from the Watchlist or Portfolio. Please use the Quote screen to execute your trades.

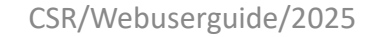

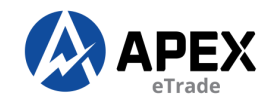

#### **ORDER STATUS**

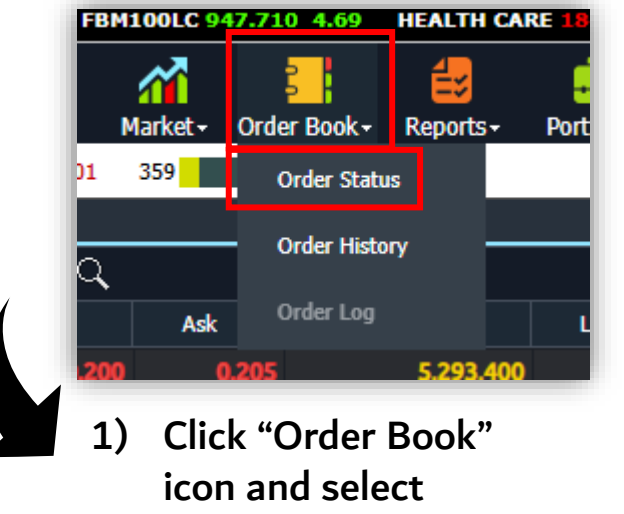

"Order Status"

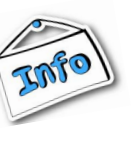

There are several status that will be displayed.

- Filled Order has been matched
- Queue Order is now in the market
- Rejected Order was unsuccessful
- Pending release Order is waiting in the queue during market close.
- Canceled Order has been canceled
- Replaced New revise order has been successfully queue

#### **\*\*\*Order status will only display active orders.**

| BURSA 7 1,522.9                                                                                                    | 20 +9.32 (0.62%) | <b>1,167,003,700</b> \$ 486,8 | 819,009 + 44,867 237 | 311 36    | 9 1,552 |         |          |              |        |          |               |            |          | 1234   | 5                   |
|----------------------------------------------------------------------------------------------------|------------------|-------------------------------|----------------------|-----------|---------|---------|----------|--------------|--------|----------|---------------|------------|----------|--------|---------------------|
| Quote Screen × Order Book ×<br>All Account ✓ All Order ✓ All Exchanges ✓ [Bal.: MYR 0.00]Net Cash Limit: MYR 0.00] iii 回 |                  |                               |                      |           |         |         |          |              |        |          |               | ∧<br>□□□□□ |          |        |                     |
|                                                                                                    | Acc.No           | OrdNo                         | Symbol               | OrdTime 🔻 | Action  | OrdType | Validity | Status       | OrdQty | OrdPrice | TotalMatchQty | AvgPrice   | MatchVal | Last   | LastUpdate          |
| 1                                                                                                    |                  | 60AAA10704AAAABC              | NESTLE               | 10:19:01  | Buy     | Limit   | Day      | Rejected     | 3,000  | 72.000   | Q             | 0.000      | 0.00     | 72.200 | 2025-03-26 10:19:01 |
|                                                                                                    |                  | 60AAA10704AAAABB              | JCY                  | 10:18:01  |         | Limit   | Day      | Queued       | 3,000  | 0.415    | C             | 0.000      | 0.00     |        | 2025-03-26 10:18:01 |
| 1                                                                                                    |                  | 60AAA10704AAAABA              | CLITE                | 10:17:36  | Buy     | Limit   | Day      | Rejected     | 2,000  | 0.225    | C             | 0.000      | 0.00     | 0.225  | 2025-03-26 10:17:36 |
|                                                                                                    |                  |                               |                      |           |         |         |          |              |        |          |               |            |          |        |                     |
|                                                                                                    |                  |                               |                      |           |         |         |          |              |        |          |               |            |          |        |                     |
|                                                                                                    |                  |                               |                      |           |         |         |          |              |        |          |               |            |          |        |                     |
|                                                                                                    |                  |                               |                      |           |         |         | CSR/W    | ebuserguide/ | 2025   |          |               |            |          |        |                     |

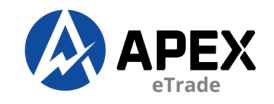

#### **ORDER HISTORY**

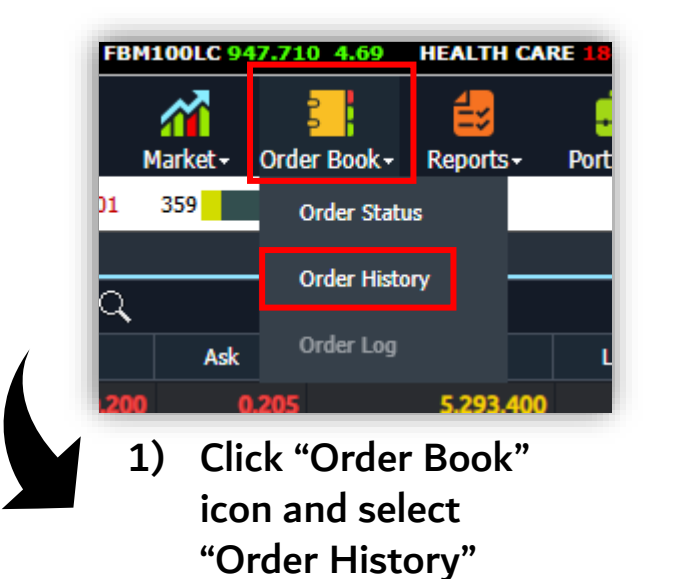

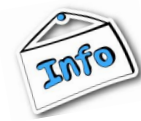

There are several status that will be displayed.

- Rejected Order was unsuccessful
- Filled Order that has been matched previous day.
- Canceled Order has been canceled
- Expired Order was not matched within the specified time frame and is no longer valid.

| BURSA 7 1,520.88 | .0 +7.28 (0.48%) | 1,652,368,900 \$ 75 | 51,821,409 <b>+</b> 65,603 | 273 357 388         | 1,451  |         |          |           |        |          |               |          | 1        | 2345 📑 🎸 | 11:01:58 穼  |
|------------------|------------------|---------------------|----------------------------|---------------------|--------|---------|----------|-----------|--------|----------|---------------|----------|----------|----------|-------------|
| Quote Screen ×   | Order History ×  |                     |                            |                     |        |         |          |           |        |          |               |          |          |          | ×           |
|                  | N Y All Order    | All Exchanges       | ✓ 01/12/2024               | ∨ to 26/03/2025 ∨ Q |        |         |          |           |        |          |               |          |          |          | (● Z- 월 □ / |
| OrdDate          | OrdTime          | Acc.No              | OrdNo                      | Symbol              | Action | OrdType | Validity | Status    | OrdQty | OrdPrice | TotalMatchQty | AvgPrice | MatchVal | SettCurr | SettMode    |
| 24-03-2025       | 09:38:15         |                     | 60AAA10704AAAAAZ           | MYEG                | Sell   | Limit   | Day      | Cancelled | 2,000  | 0.970    | 0             | 0.000    | 0.00     | MYR      | CASH        |
| 24-03-2025       | 09:36:13         |                     | 60AAA10704AAAAAY           | MAYBANK             | Buy    | Limit   | Day      | Expired   | 5,000  | 10.800   | 0             | 0.000    | 0.00     | MYR      | CASH        |
| 22-01-2025       | 10:06:50         |                     | 60AAA10704AAAAAX           | JCY                 | Buy    | Limit   | Day      | Expired   | 1,000  | 0.515    | 0             | 0.000    | 0.00     | MYR      | CASH        |
| 22-01-2025       | 10:05:49         |                     | 60AAA10704AAAAAW           | SNS                 | Buy    | Limit   | Day      | Rejected  | 1,000  | 0.580    | 0             | 0.000    | 0.00     | MYR      | CASH        |
| 15-01-2025       | 09:44:04         |                     | 60AAA10704AAAAAV           | SNS                 | Buy    | Limit   | Day      | Rejected  | 5,000  | 0.590    | 0             | 0.000    | 0.00     | MYR      | CASH        |
| 08-01-2025       | 10:51:59         |                     | 60AAA10704AAAAAU           | HSI-CWAM            | Buy    | Limit   | Day      | Rejected  | 5,000  | 0.005    | 0             | 0.000    | 0.00     | MYR      | CASH        |
| 08-01-2025       | 10:38:16         |                     | 60AAA10704AAAAAT           | MYEG                | Buy    | Limit   | Day      | Filled    | 4,000  | 0.960    | 4,000         | 0.960    | 3,840.00 | MYR      | CASH        |
| 08-01-2025       | 10:36:31         |                     | 60AAA10704AAAAAS           | DATAPRP             | Buy    | Limit   | Day      | Filled    | 1,000  | 0.145    | 1,000         | 0.145    | 145.00   | MYR      | CASH        |
| 08-01-2025       | 10:35:46         |                     | 60AAA10704AAAAAR           | 99SMART-CB          | Buy    | Limit   | Day      | Rejected  | 1,000  | 0.080    | 0             | 0.000    | 0.00     | MYR      | CASH        |
| 27-12-2024       | 09:43:30         |                     | 60AAA10704AAAAAQ           | ZENTECH             | Buy    | Limit   | Day      | Rejected  | 1,000  | 0.010    | 0             | 0.000    | 0.00     | MYR      | CASH        |
|                  |                  |                     |                            |                     |        |         |          |           |        |          |               |          |          |          |             |

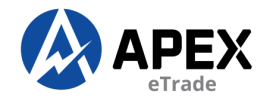

#### **ORDER DETAILS**

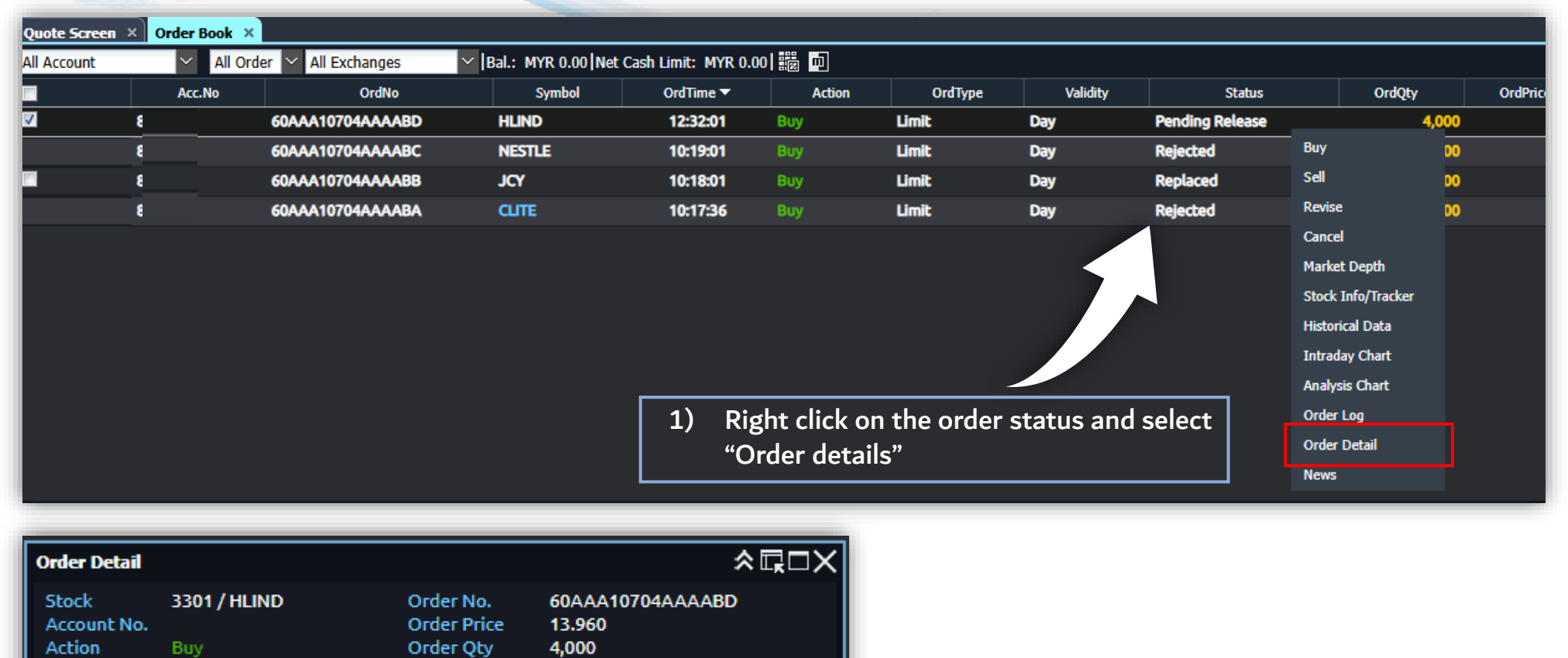

CSR/Webuserguide/2025

Order Source Internet retail

Day

Order Time 2025-03-26 12:32:01

Order Status Pending Release (PRL)

Order Type Limit

Disclosed Qty 0

Validity

Short Sell

Remarks

Matched Qty

Min Oty

[OM5] Order will be submitted next trading session

Matched Price 0.000 Matched Value 0

Unmatched Qty 4,000

Canceled Qty 0

0

0

#### Remarks will display the order details.

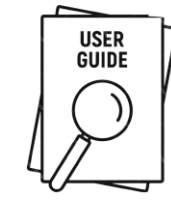

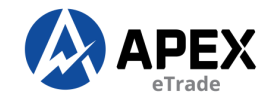

#### **ORDER LOG**

| Quote Screen × | Order Book × |                        |                        |                     |             |             |             |                 |                    |       |      |
|----------------|--------------|------------------------|------------------------|---------------------|-------------|-------------|-------------|-----------------|--------------------|-------|------|
| All Account    | ✓ All Ord    | ler \vee All Exchanges | ∨  Bal.: MYR 0.00  Net | Cash Limit: MYR 0.0 | 0  🇱 🔟      |             |             |                 |                    |       |      |
|                | Acc.No       | OrdNo                  | Symbol                 | OrdTime 🔻           | Action      | OrdType     | Validity    | Status          | OrdQty             | OrdP  | Pric |
| ✓              | L            | 60AAA10704AAAABD       | HLIND                  | 12:32:01            | Buy         | Limit       | Day         | Pending Release |                    | 4,000 |      |
|                | 1            | 60AAA10704AAAABC       | NESTLE                 | 10:19:01            | Buy         | Limit       | Day         | Rejected        | Buy                | 00    |      |
|                |              | 60AAA10704AAAABB       | JCY                    | 10:18:01            | Buy         | Limit       | Day         | Replaced        | Sell               | 00    |      |
|                |              | 60AAA10704AAAABA       | CLITE                  | 10:17:36            | Buy         | Limit       | Day         | Rejected        | Revise             | 00    |      |
|                |              |                        |                        |                     |             |             |             |                 | Cancel             |       |      |
|                |              |                        |                        |                     |             |             |             |                 | Market Depth       |       |      |
|                |              |                        |                        |                     |             |             |             |                 | Stock Info/Tracker |       |      |
|                |              |                        |                        |                     |             |             |             |                 | Historical Data    |       |      |
|                |              |                        |                        |                     |             |             |             |                 | Intraday Chart     |       |      |
|                |              |                        |                        |                     |             |             |             |                 | Analysis Chart     |       |      |
|                |              |                        |                        | 1) Rig              | ght click o | n the ordei | r status an | d select        | Order Log          |       |      |
|                |              |                        |                        | "0                  | rder log"   |             |             |                 | Order Detail       |       |      |
|                |              |                        |                        |                     |             |             |             |                 | News               |       |      |

| Order Log     |            |       |         |        |                |           |              |                                 |
|---------------|------------|-------|---------|--------|----------------|-----------|--------------|---------------------------------|
| JCY - 60AAA10 | 704AAAABB  | ଚ     |         |        |                |           |              |                                 |
| Time          | Date       | Price | O/S Qty | App ID | Counter Broker | Action by | ExchRefNo    | Remark                          |
| 10:39:38      | 26-03-2025 | 0.415 | 2,000   |        |                |           | 202503261618 | Replace is accepted             |
| 10:39:38      | 26-03-2025 | 0.415 | 3,000   | LP     |                |           | 202503261618 | Replace Request qty from 3000 t |
| 10:18:01      | 26-03-2025 | 0.415 | 3,000   |        |                |           | 202503261618 | Order In Market                 |
| 10:18:01      | 26-03-2025 | 0.415 | 0       | LP     |                |           |              | New order has been submitted t  |
|               |            |       |         |        |                |           |              |                                 |

Remarks will display record of all the orders you've place for a particular stocks.

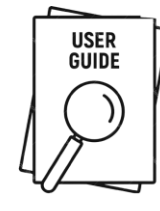

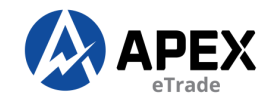

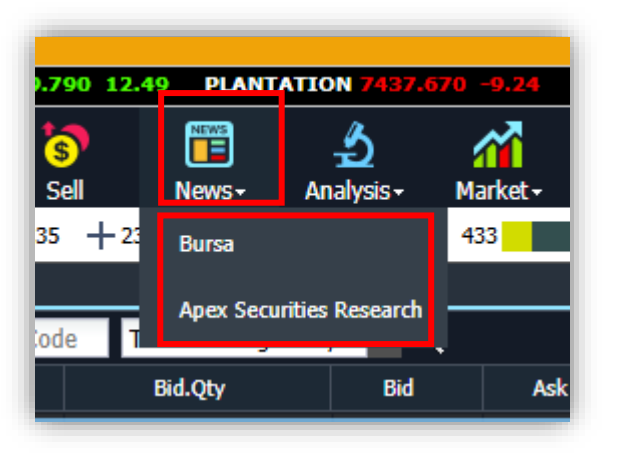

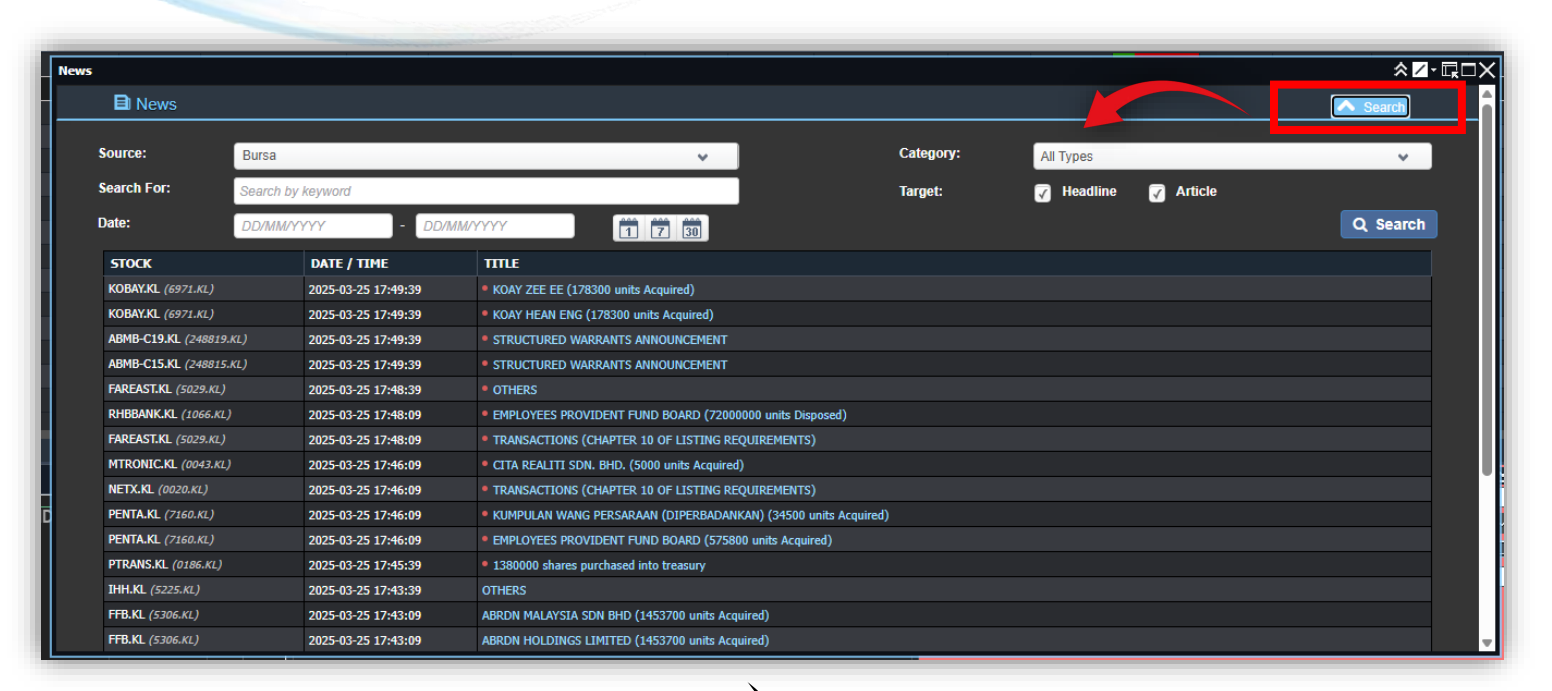

1) Click "News" icon and select "Bursa" or "Apex Securities Research"

2) Click the "Search" button to access the additional toggle, where you can select your preferred news.

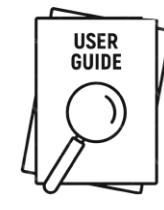

**NEWS** 

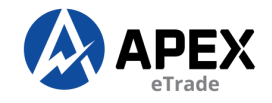

## **DIVIDENDS INFO**

| Home     | My Profile         |                   |                     |            |                  |                       |                    |
|----------|--------------------|-------------------|---------------------|------------|------------------|-----------------------|--------------------|
| 1923.56  | INDUSTRIAL PR      | ODUCTS & SERVIC   | ES 0.000 -153       | .32 TRANS  | PORTATION & LOGI | STICS 0.000 -1        | 016.48 FBMPAL      |
| Quote    | ₩atchlist - S      | tock Info+ Cha    | rt <del>+</del> Buy | sell       | News Ar          | 🕹 🏫<br>Nalysis - Narl | ket - Order Book - |
| BURSA    | 0.000              | 0                 | \$ 0                | H          | -0 0             | Dividend              | 2,469              |
| Quote Sc | reen ×             |                   |                     |            |                  | Narrante              |                    |
|          | All Stock + Sort I | oy Volume 👻 Norma | l Board Lot 👻 S     | ymbol/Code | This Exchange    |                       |                    |
| Code     | Symbol             | Close             | High                | Low        | Bid.Qty          | Bid                   | Ask                |
| 0001     | SCOMNET            | 1.110             | 0.000               | 0.000      | 3,00             | 1.100                 | 1.130              |
| 0001CC   | SCOMNET-CC         | 0.010             | 0.000               | 0.000      | (                | 0.000                 | 0.010              |
| 0001CD   | SCOMNET-CD         | 0.005             | 0.000               | 0.000      | (                | 0.000                 | 0.000              |
| 0002     | KOTRA              | 3.950             | 0.000               | 0.000      | 2,50             | 3.960                 | 4.130              |
| 0005     | UCREST             | 0.100             | 0.000               | 0.000      | 3,460,90         | 0.095                 | 0.100              |

1) Click "Analysis" icon and select "Dividend"

- a) Use the search column to look for other stocks.
- b) Click the blue info icon to view the details.

| BURSA 0.00    | 00           | 0    | <b>\$</b> 0 | +0       | 0        | 0 0 | 2,469      |          |      |                        |         |              |   |               | 1 2 3        | 4 5 🚆 | 🚱 🚺 08:35:45 🭕 |
|---------------|--------------|------|-------------|----------|----------|-----|------------|----------|------|------------------------|---------|--------------|---|---------------|--------------|-------|----------------|
| Quote Screen  | × Dividend × |      |             |          |          |     |            |          |      |                        |         |              |   |               |              |       | :              |
| Stock Code/ N | lame         |      |             |          |          |     |            |          |      |                        |         |              |   |               |              |       | I              |
|               | Announceme   | Date |             | Stoc     | k        |     | Ex-Date    |          |      | Entitlement Date       |         | Payment Date |   | Dividend (RM) | Dividend (%) |       | Details        |
|               | 25-03-20     | 25   |             | MCEHLDO  | 6 (7004) |     | 29-04-2025 |          |      | 30-04-2025             |         | 15-05-2025   |   | 0.0600        | 0.00         |       |                |
| 2             | 25-03-20     | 25   |             | LGMS (   | 0249)    |     | 11-04-2025 |          |      | 14-04-2025             |         | 28-04-2025   | 1 | 0.0050        | 0.00         |       | ()             |
|               | 25-03-20     | 25   |             | BNASTRA  | (7195)   |     |            |          |      |                        |         | ×            |   | 0.0300        | 0.00         |       | ()             |
|               | 24-03-20     | 25   |             | DUFU (   | 7233)    |     | Stock      |          |      | MCEHLDG (7004)         |         |              |   | 0.0200        | 0.00         |       | ()             |
|               | 24-03-20     | 25   |             | AXIATA ( | (6888)   |     | Announc    | ement C  | Date | 25-03-2025             |         |              |   |               | 0.00         |       | 1              |
|               | 21-03-20     | 25   |             | VS (69   | )63)     |     | Dividend   | (RM)     |      | 0.0600                 |         |              |   | 0.0040        | 0.00         |       |                |
|               | 21-03-20     | 25   |             | CEPAT (  | 8982)    |     | Dividend   | (%)      |      | 0.00                   |         |              |   | 0.0200        | 0.00         |       | 1              |
|               | 21-03-20     | 25   |             | CEPAT (  | 8982)    |     | Ex Data    | (~)      |      | 20 04 2025             |         |              |   | 0.0300        | 0.00         |       | ()             |
|               | 21-03-20     | 25   |             | METRO    | (0329)   |     |            |          |      | 23-04-2023             |         |              |   | 0.0040        | 0.00         |       | ()             |
|               | 20-03-20     | 25   |             | MFCB (   | 3069)    |     | Entitleme  | ent Date |      | 30-04-2025             |         |              |   | 0.0450        | 0.00         |       | (              |
|               | 20-03-20     | 25   |             | ECOWLD   | (8206)   |     | Payment    | Date     |      | 15-05-2025             |         |              |   | 0.0100        | 0.00         |       | ()             |
|               | 19-03-20     | 25   |             | LSHBHD   | (03047)  |     | Details    |          |      | First Interim Dividend |         |              |   | 0.0067        | 0.00         |       |                |
|               | 19-03-20     | 25   |             |          |          |     |            |          |      |                        |         |              |   | 0.0067        | 0.00         |       |                |
|               | 19-03-20     | 25   |             | NATGATE  | (0270)   |     | 04-04-2023 |          | _    | 01-04-2020             |         | 10-04-2020   |   | 0.0100        | 0.00         |       |                |
|               | 19-03-20     | 25   |             | NATGATE  | (0270)   |     | 04-04-2025 |          | (    | CSR/Webuserg           | uide/20 | 25           |   | 0.0025        | 0.00         |       |                |

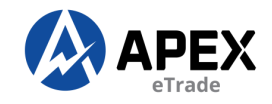

#### **WARRANTS INFO**

| Home     | My Profile            |                  |                |           |                  |                |                   |
|----------|-----------------------|------------------|----------------|-----------|------------------|----------------|-------------------|
| 1923.56  | INDUSTRIAL PROD       | UCTS & SERVICE   | 5 0.000 -153.  | 32 TRANSP | ORTATION & LOGIS | STICS 0.000 -1 | 016.48 FBMPALI    |
| Quote    | ₩atchlist - Stoc      | k Info - Chart   | - Buy          | sell      | News An          | ▲              | et + Order Book + |
| BURSA    | 0.000                 | 0                | \$ 0           | +         | · 0 0 0          | Dividend       | 2,469             |
| Quote Sc | reen ×                |                  |                |           |                  | Varrants       |                   |
|          | All Stock - Sort by V | olume 👻 Normal E | Board Lot - Sy | mbol/Code | This Exchange    |                |                   |
| Code     | Symbol                | Close            | High           | Low       | Bid.Qty          | Bid            | Ask               |
| 0001     | SCOMNET               | 1.110            | 0.000          | 0.000     | 3,000            | 1.100          | 1.130             |
| 0001CC   | SCOMNET-CC            | 0.010            | 0.000          | 0.000     | (                | 0.000          | 0.010             |
| 0001CD   | SCOMNET-CD            | 0.005            | 0.000          | 0.000     | C                | 0.000          | 0.000             |
| 0002     | KOTRA                 | 3.950            | 0.000          | 0.000     | 2,500            | 3.960          | 4.130             |
| 0005     | UCREST                | 0.100            | 0.000          | 0.000     | 3,460,900        | 0.095          | 0.100             |

1) Click "Analysis" icon and select "Warrants"

- a) Use the search column to look for other stocks.
- b) Click the drop-down arrow to view up to 100 records.

| BURSA 71,517.830 +4.23 (0.28%) | ) 109,426,700 \$ 51,261,627 + 6 | ,931 127 106     | 212 2,024       |                                |                             |                      | 1 2 3 4 5 🚆 🚱 09:06:02 🭕 |
|--------------------------------|---------------------------------|------------------|-----------------|--------------------------------|-----------------------------|----------------------|--------------------------|
|                                |                                 |                  |                 |                                |                             |                      |                          |
| Stock Codername                |                                 |                  |                 |                                |                             |                      |                          |
| Stock Code<br>/ Name           | Ref Price/ Current Price 🔶      | Year High/ Low 🔶 | Day High/ Low 🔶 | Exercise Price/ Exercise Ratio | Expiry Date/ Days to Expiry | Mother Share Price 🔶 | Premium/ D count To Sha  |
| 5326CA                         | 0.060                           | 0.000            | 0.000           | 1.990                          | 2025-04-30<br>35            | 2.000                | 5.500 50                 |
| 5326CB                         | 0.005                           | 0.000            | 0.000           | 2.290                          | 2025-04-30<br>25            |                      | 15.125                   |
| 5326CC                         | 0.180                           | 0.000            | 0.000           | 1.880                          | 2025-07-28                  | 2.000                | 12.000                   |
| 995MART-CC<br>5326CD           | 0.230                           | 0.000            | 0.000           | 2.000                          | 2025-07-28                  | 2 000                | 32 000                   |
| 99SMART-CD                     | 0.000                           | 0.000            | 0.000           | 2.000                          | 124                         | 2.000                | 62.000                   |
| 99SMART-CE                     | 0.000                           | 0.000            | 0.000           | 5.000                          | 35                          | 2.000                | 30.250                   |
| 5326CF<br>99SMART-CF           | 0.050<br>0.000                  | 0.000<br>0.000   | 0.000<br>0.000  | 1.880<br>4.000                 | 2025-04-30<br>35            | 2.000                | 4.000                    |
| 5326CG<br>99SMART-CG           | 0.005<br>0.005                  | 0.000<br>0.000   | 0.005<br>0.005  | 2.000<br>1.000                 | 2025-03-28<br>2             | 2.000                | 0.250                    |
| 5326CH<br>99SMART-CH           | 0.070<br>0.000                  | 0.000<br>0.000   | 0.000<br>0.000  | 1.880<br>2.500                 | 2025-04-22<br>27            | 2.000                | 2.750                    |
| 5326CI                         | 0.085                           | 0.000            | 0.000           | <u>CSR</u> #Webuserguide       | /2025 2025-04-22            | 2.000                | 10 676                   |

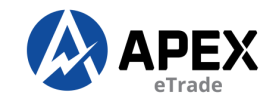

#### **MARKET SUMMARY**

| & LOGIST   | ICS 1011            | .890 -4.59          | FBMPA     | FBMPALMOIL-NC 12262.280 |     |  |  |  |  |
|------------|---------------------|---------------------|-----------|-------------------------|-----|--|--|--|--|
| A/S        | \$                  | <b>~</b>            | 2         | 4                       |     |  |  |  |  |
| vs- An     | alysis <del>-</del> | Market <del>-</del> | Order Boo | k+ Reports+             | Por |  |  |  |  |
| 206        | 268                 | Summary             |           |                         |     |  |  |  |  |
| hange Only | C                   | Indices             |           |                         |     |  |  |  |  |
| 2ty        | Bid                 | Scoreboa            | rd        | Ask.Qty                 |     |  |  |  |  |
| 7,016,400  | 0.                  | 195                 | 0.200     | 4,528,30                | 0   |  |  |  |  |

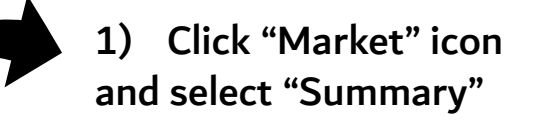

2) Choose Pie Chart View or Candle Stick View based on your preference.

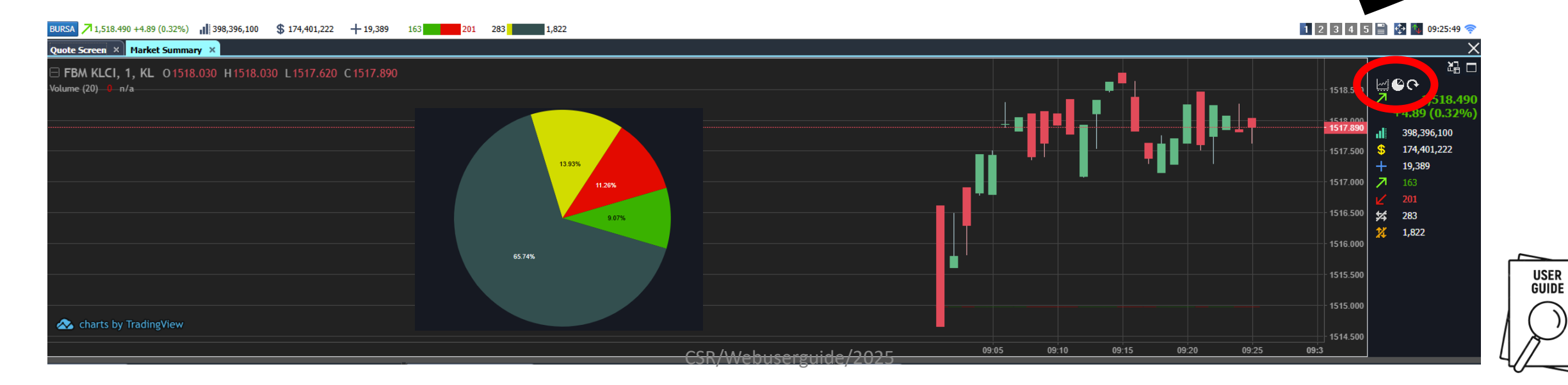

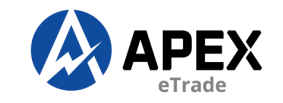

# INDICES

| & LOGISTIC | S 1011            | .890 -4.5 | 59 FBMP/      | ALMOIL-NC 122    | 62.280 |
|------------|-------------------|-----------|---------------|------------------|--------|
| s- Anal    | <b>Š</b><br>ysis∓ | Market •  | )<br>Drder Bo | eook - Reports - | Port   |
| 206        | 268               | Summa     | iry           |                  |        |
| hange Only | <b>∼</b> C        | Indices   |               |                  |        |
| 2ty        | Bid               | Scoreb    | oard          | Ask.Qty          |        |
| 7,016,400  | 0.                | 195       | 0.200         | 4,528,           | 300    |

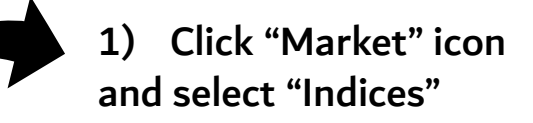

#### 2) Choose Category View based on your preference.

| BURSA 7 1,522.200 + | 8.60 (0.57%) | 978,230,200 | \$ 409,392,269 | + 38,533 | 230       | 293 347   | 1,59      | 9         | 1 2 3 4 5 🔛 🐼 🚺 10:04:                                                                               | 30 奈     |
|---------------------|--------------|-------------|----------------|----------|-----------|-----------|-----------|-----------|----------------------------------------------------------------------------------------------------|----------|
| Quote Screen × In   | dices ×      |             |                |          |           |           |           |           |                                                                                                    | $\times$ |
| INDICES             |              |             |                |          |           |           |           |           | MOVEMENT & CHARTS TIME & SALES                                                                       |          |
| Name                | Prev         | Current     | Change         | Chg%     | Close     | Open      | High      | Low       | CONSUMER INDEX : BM CONSUMER PRODUCTS & SERVICES                                                     |          |
| CONSUMER PRO        | 481.560      | 483.440     | 1.880          | 0.39     | 481.56    | 482.86    | 483.440   | 481.48    | Prev: 481.560 High: 482.920 Low 481.480 Open 482.860 10:04:00 483.440                                |          |
| INDUSTRIAL PRO      | 153.320      | 152.980     | -0.340         | -0.22    | 153.32    | 153.39    | 153.45    | 152.88    | B BM CONSUMER PRODUCTS & SERVICES 1 KL 0 483 300 L483 300 L483 300 C483 300 4883 300 1603:00 483 300 |          |
| CONSTRUCTION        | 259.290      | 258.320     | -0.970         | -0.37    | 259.29    | 259.23    | 259.23    | 257.46    | Volume (20) 0 n/a 483.200 482.860                                                                    |          |
| TECHNOLOGY          | 50.390       | 50.410      |                | 0.04     | 50.39     | 50.47     | 50.47     | 50.23     | 483.000 10:01:00 482.920                                                                             |          |
| FINANCIAL SERVI     | 18,423.770   | 18,556.190  | 132.420        | 0.72     | 18,423.77 | 18,444.50 | 18,586.64 | 18,435.08 |                                                                                                    |          |
| PROPERTY            | 998.900      | 993.980     |                | -0.49    | 998.90    | 998.80    | 999.90    | 993.770   | q - 462.000 09:59:00 482.760                                                                         |          |
| PLANTATION          | 7,437.670    | 7,433.650   | -4.020         | -0.05    | 7,437.67  | 7,462.61  | 7,463.17  | 7,433.650 | 482.500 <b>09:58:00 482.530</b>                                                                      |          |
| REIT                | 854.190      |             | -0.180         |          | 854.19    | 855.19    | 856.28    | 853.33    | •                                                                                                    |          |
| ENERGY              | 754.580      | 753.520     | -1.060         | -0.14    | 754.58    | 754.36    | 755.65    | 752.94    | M 09:56:00 482.540                                                                                   |          |
| HEALTH CARE         | 1,855.700    | 1,847.520   | -8.180         | -0.44    | 1,855.70  | 1,856.59  | 1,856.59  | 1,847.520 | 462.200 09:55:00 482.550                                                                             |          |
| TELECOMMUNICA       | 473.060      | 477.000     | 3.940          | 0.83     | 473.06    | 473.66    | 477.12    | 472.45    | <b>15 482.000 09:54:00 482.410</b>                                                                   |          |
| TRANSPORTATIO       | 1,016.480    |             | -3.400         | -0.33    | 1,016.48  | 1,015.87  | 1,015.89  | 1,011.85  | <b>1</b>                                                                                             |          |
| UTILITIES           | 1,628.180    | 1,626.650   | -1.530         | -0.09    | 1,628.18  | 1,628.74  | 1,631.14  | 1,625.07  | 17 09:52:00 482.350                                                                                  |          |
| FBMKLCI             | 1,513.600    | 1,522.200   | 8.600          | 0.57     | 1,513.60  | 1,516.61  | 1,524.63  | 1,514.65  | A charts by TradingView 09:51:00 482.320                                                             |          |
| FBMAPUSD            | 11,284.410   | 11,320.610  | 36.200         | 0.32     | 11,284.41 | 11,288.17 | 11,354.18 | 11,275.54 |                                                                                                    |          |
| CD14AD14VD          | 47 202 460   | 47 405 070  | 43 540         | 0.07     | 47 202 46 | 47 307 40 | 47 464 42 | 47 377 04 | CSR/Webuserguide/2025 09:30 09:45 10:00                                                              | 2 22     |

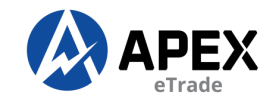

USER

GUIDE

#### SCOREBOARD

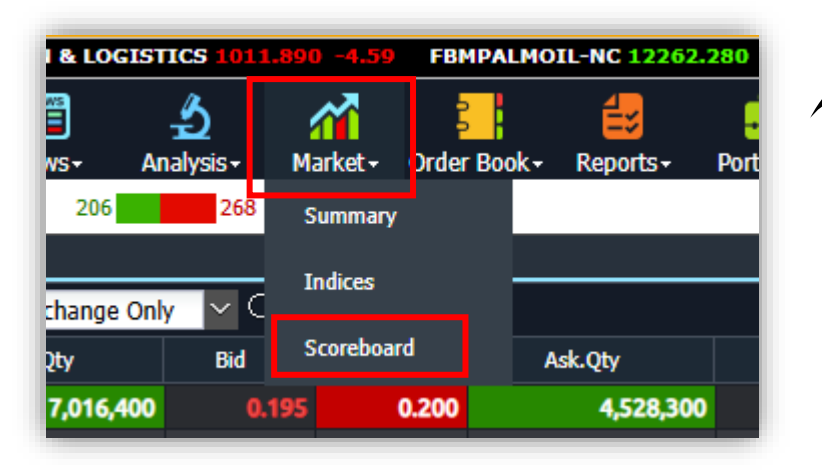

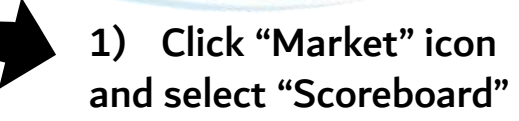

2) Choose Category to view based on your preference.

#### 1 2 3 4 5 📄 🔂 10:10:23 🤝 BURSA 71,523.020 +9.42 (0.62%) 1,1,023,203,800 \$ 435,949,069 + 40,924 229 292 365 1,583 - X Scoreboard 品口 CONSUMER PRODUCTS/SERVICES(M) MATN STRCWARR ACE-MKT BOND&LOAN ETF LEAP CONSUMER PRO ... 35.52M 34.86M 46 95 INDUSTRIAL PRO... 51.28M 32.44M 148 CONSTRUCTION(M) 10.66M 13 29 12.54M TECHNOLOGY(M) 29.05M 22.88M Unchanged 23% Down 16% SPECIAL PURPOS .. 0 FINANCIAL SERVI ... 22.20M 92.12M 11 PROPERTY(M) 33.37M 31.40M 22 Up 14% PLANTATION(M) 2.58M 9.73M **REAL ESTATE INV..** 712,000 1.03M CLOSED END FUN. 6,500 16.030 ENERGY(M) 40.21M 10.23M Untraded 47% HEALTH CARE(M) 14.07M 17.72M TELECOMMUNICA. 7.32M 8.56M TRANSPORTATIO .. 2.65M 2.27M UTILITIES(M) 24.80M 14.19M 4 BUSINESS TRUST(M) 12,300 0 11,809.5 0 CSR/Webuserguide/2025

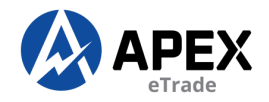

#### **CLIENT SUMMARY**

|                  | Summary of Client's Outstanding Position                                                                                                    |                                                                                                    |                                                                                                   |                                                                                                  |
|------------------|----------------------------------------------------------------------------------------------------|----------------------------------------------------------------------------------------------------|---------------------------------------------------------------------------------------------------|--------------------------------------------------------------------------------------------------|
|                  | Client's Name : "                                                                                                    | (                                                                                                    |                                                                                                   |                                                                                                  |
|                  | Account Number :                                                                                                    |                                                                                                    | EN 🗸                                                                                              |                                                                                                  |
|                  |                                                                                                    |                                                                                                    |                                                                                                   |                                                                                                  |
|                  | Exchange                                                                                                    | All 🗸                                                                                                    |                                                                                                   |                                                                                                  |
|                  | Currency :                                                                                                    | All 🗸                                                                                                    |                                                                                                   |                                                                                                  |
| - <u>-</u>       | [KL] Bursa Stock Exchange                                                                                                    |                                                                                                    |                                                                                                   |                                                                                                  |
| orts+ Portfolio+ | Account Summary                                                                                                    | Due From You (MYR)                                                                                                    | Due To You (MYR)                                                                                  | ** Client summary shows only current                                                             |
|                  | O/S Purchase Contract Due                                                                                                    |                                                                                                    | -                                                                                                 |                                                                                                  |
| nt Suinmary      | O/S Purchase Contract Not Due                                                                                                    |                                                                                                    | -                                                                                                 | positions. For full transactions, please refe                                                    |
|                  | O/S Purchase Contract Overdue                                                                                                    |                                                                                                    | -                                                                                                 | to the monthly statement.                                                                        |
| tement           | O/S Contra Loss                                                                                                    |                                                                                                    | -                                                                                                 | ·                                                                                                |
|                  | O/S Debit Notes                                                                                                    |                                                                                                    | -                                                                                                 |                                                                                                  |
|                  | O/S Interest Owing/ LPC                                                                                                    |                                                                                                    | -                                                                                                 |                                                                                                  |
| Last (           | O/S Sales Contract                                                                                                    |                                                                                                    | -                                                                                                 |                                                                                                  |
|                  | O/S Contra Profit                                                                                                    |                                                                                                    | -                                                                                                 |                                                                                                  |
|                  | O/S Credit Notes                                                                                                    |                                                                                                    | 460.52                                                                                            |                                                                                                  |
| ports" icon and  | Trust Money                                                                                                    |                                                                                                    | -                                                                                                 |                                                                                                  |
|                  | Net Balance From / Due to You                                                                                                    |                                                                                                    | - 460.52                                                                                          |                                                                                                  |
| Literit Summary  | Contract         Other           Important Notes:         1. **The MYR equivalent for Non-M           2. Settlement transactions effected         3. Movement of fund and balance at | Trust<br>YR trades is an amount based on th<br>after 6 p.m. shall be for the next trad<br>vailable in Apexetrade is not update | e exchange rate prevailing on the date of contract /<br>ling day's value date.<br>d at real time. | / deposition, which maybe different from the actual conversion rate applied on the date of withd |

CSR/Webuserguide/2025

Tar

You may retrieve your statements at <u>www.apexsec.com.my</u>

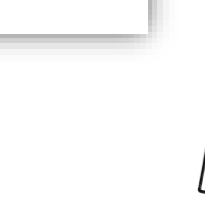

USER GUIDE

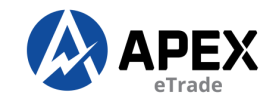

#### **E-STATEMENT**

# Reports - Portfolio - Client Summary eStatement cQty

eStatement

Click "Reports" icon and select "eStatement"

| AFMB eStatement |   |                                                         |  |
|-----------------|---|---------------------------------------------------------|--|
| Account Number  | : | ~                                                       |  |
| Date From       | : | 26-12-2024         Date To         :         26-03-2025 |  |
| Report(s)       | : | AFMB Invoice V Search                                   |  |
|                 |   | AFMB Invoice                                            |  |
|                 |   | AFMB Customer Statement                                 |  |
|                 |   |                                                         |  |
|                 |   |                                                         |  |
|                 |   |                                                         |  |

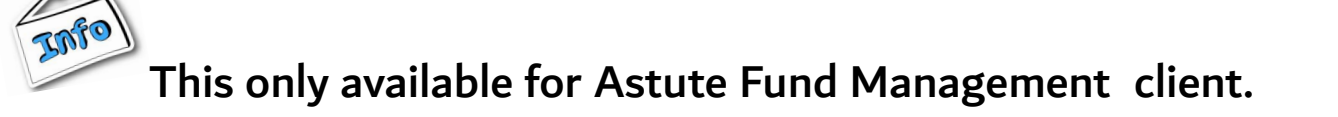

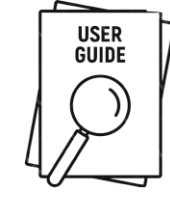

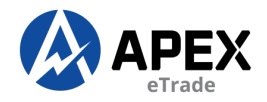

## **EQUTIES PORTFOLIO**

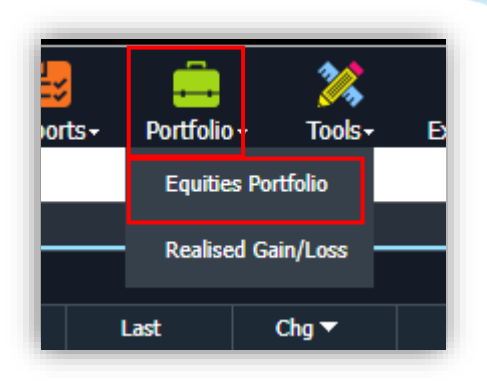

1) Click "Portfolio" icon and select "Equities Portfolio"

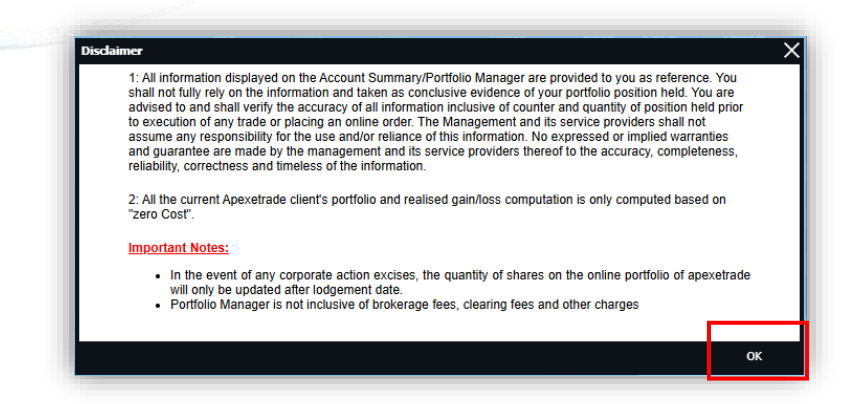

2) Click "OK" to accept the disclaimer

| Equities F | Portfolio     |          |              |                |            |               |       |           |             | ☆∠    | ·□₽    |
|------------|---------------|----------|--------------|----------------|------------|---------------|-------|-----------|-------------|-------|--------|
| 8JF3879    | - Chan Yoon 🗠 | Bal.: MY | R 495,185.00 | Net Cash Limit | : MYR 0.00 | All Exchanges | ~ 🗈   |           |             | ÷     | e) 🏢 🕑 |
| Code       | Symbol        | LACP     | Qty.Hand     | Qty.Avai       | Qty.Q(S)   | Avg.Buy.Prc   | Last  | Mkt.Val   | Un.G/L      | Bid   | Ask    |
| 8338.KL    | DATAPRP       | 0.130    | 1,000        | 1,000          | 0          | 0.145         | 0.130 | 130.000   | -15.000     | 0.130 | 0.130  |
| 0138.KL    | MYEG          | 0.935    | 4,000        | 4,000          | 0          | 0.960         | 0.930 | 3,720.000 | -120.000    | 0.975 | 0.925  |
|            |               |          |              |                |            |               |       |           |             |       |        |
|            |               |          |              |                |            |               |       |           |             |       |        |
|            |               |          |              |                |            |               |       |           |             |       |        |
|            |               |          | <sup></sup>  |                |            |               |       |           | <sup></sup> |       |        |

3) All your purchased stocks will be shown in the "Equities Portfolio"

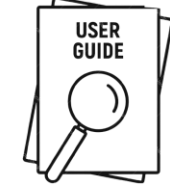

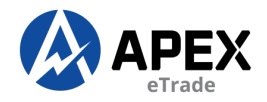

#### **REALISED GAIN/LOSS**

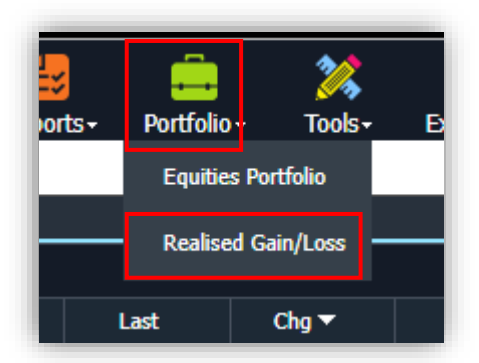

1) Click "Reports" icon and select "Realised Gain/Loss"

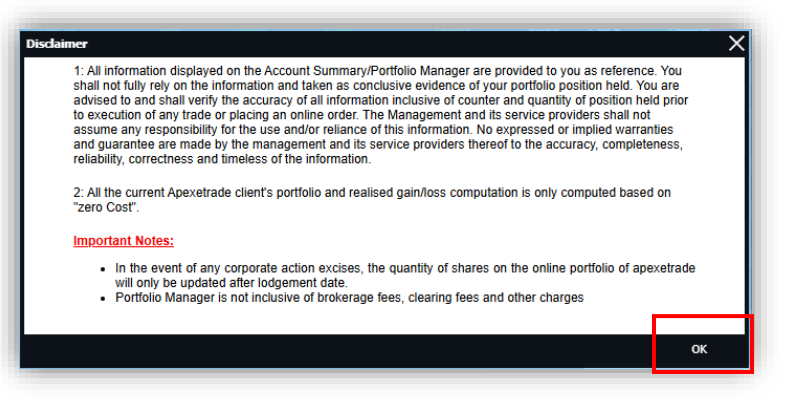

2) Click "OK" to accept the disclaimer

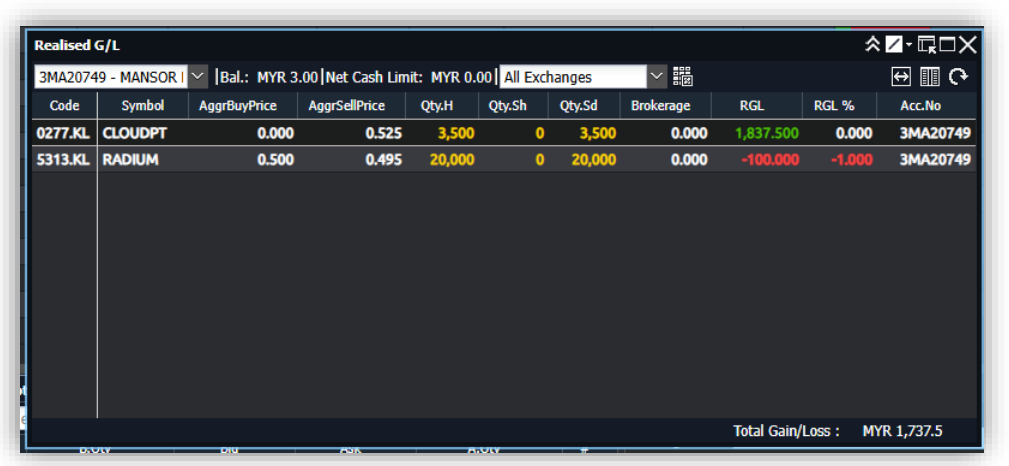

3) All your sold stocks will be shown in the "Realised gain/loss"

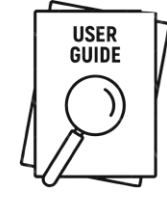

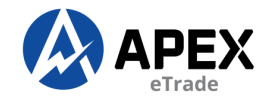

#### **BREAKEVEN CALCULATOR**

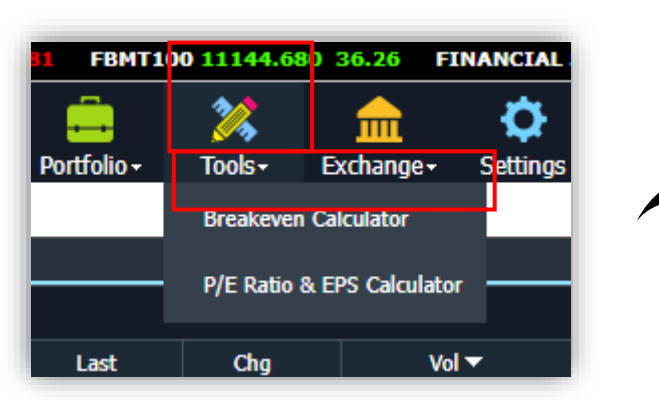

1) Click "Tools" icon and select "Breakeven Calculator"

| Quote Screen × Bre | akeven Calculator | ×                   |                 |                       |               |
|--------------------|-------------------|---------------------|-----------------|-----------------------|---------------|
| Symbol/Code        |                   | Education of        |                 | Mary Dataile          |               |
| Breakeven          | enter a value Ma  | x: Enter a Value Ra | ate / 1000: Ent | Sell Price            |               |
| Buy Price:         | Enter a value     | Buy Price:          | Enter a value   | Buy Price:            | Enter a value |
| Quantity:          | Enter a value     | Quantity:           | Enter a value   | Quantity:             | Enter a valu  |
| Brokerage Rate(%): | 0.700             | Sell Price:         | Enter a value   | Targeted Profit/Loss: | Enter a valu  |
| Order Source:      | Internet 🗸 🗸      | Brokerage Rate(%):  | 0.700           | Brokerage Rate(%):    | 0.70          |
| Туре:              | Ordinary 🗸        | Order Source:       | Internet 🗸      | Order Source:         | Internet      |
| Breakeven Price:   |                   | Туре:               | Ordinary 🗸      | Туре:                 | Ordinary      |
| Reset              | Compute           | Profit/Loss:        |                 | Sell Price:           |               |
|                    |                   | Reset               | Compute         | Reset                 | Compute       |
|                    |                   |                     |                 |                       |               |
|                    |                   |                     |                 |                       |               |

#### Transaction Costs

2. 3

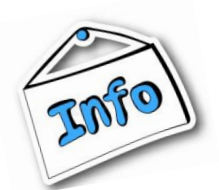

The calculator will be using the following rule to calculate transaction cost for both buy and sell trade:

| Brokerage Rate |                                                                                                    |
|----------------|----------------------------------------------------------------------------------------------------|
| Standard Rate  | 0.70% - For transaction value at or below RM100,000                                                                                    |
|                | 0.60% - For transaction value exceeding RM100,000 and at or below RM500,000                                                            |
|                | 0.50% - For transaction value exceeding RM500,000                                                                                      |
| Special Rate   | Brokerage Rate specified by user in the calculator.                                                                                    |
|                | The effective rate that will be used for calculation will be the Brokerage Rate specified by user in the calculator which is not 0.70% |
|                | A minimum fee of RM2 for bonds/loan stocks, RM12 for odd lot stocks and RM28 for normal stocks/warrants.                               |
| Clearing fee   | 0.03% of transaction value with a maximum of RM1000.00 per contract                                                                    |
| Stamp duty     |                                                                                                    |
| Category Rate  | A (Shares or Stocks) - RM1.00 for every RM1,000 with maximum is RM1,000                                                                |
|                | B (Marketable Securities) - RM1.00 for every RM1,000 with maximum is RM200                                                             |
|                | C (ETF) - Exempted Stamp Duty until 31 Dec 2025                                                                                        |
|                | D (Default) - RM1.50 for RM1,000 or fractional part of transaction value.                                                              |
|                |                                                                                                    |

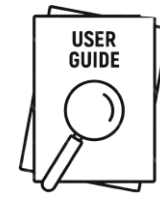

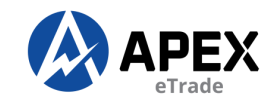

#### EXCHANGE

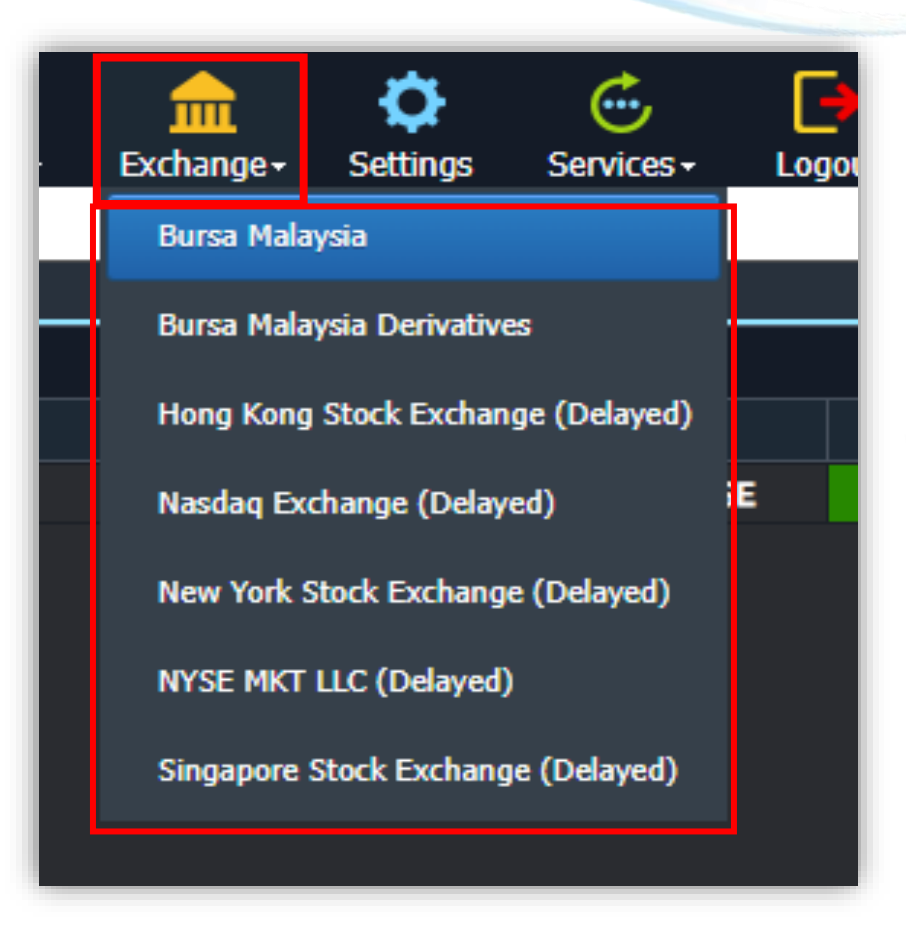

Click "Exchange" icon and select your preferred Market.

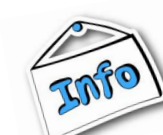

You can call us at 03-7890 8811 to check if you are allowed to trade foreign.

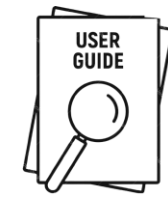

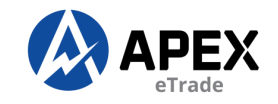

## SETTINGS

| 6 EBMAR | PMYR 17486,250 -6.93 EBMELG 0.000 -18026.9 | EBMMSCS |
|---------|--------------------------------------------|---------|
| Tools+  | Exchange. Settings                         |         |
| ,<br>d  | Settings X                                 | Buy%    |
| 00      | Layout UI Font Trade Hotkeys               | 0%      |
| 00      |                                            | 0%      |
| 00      | ▋┯╃╴┇╎╎┠┽╂╼┨╎╺┛                            | 0%      |
| 00      |                                            | 0%      |
| 00      |                                            | 0%      |
| 00      |                                            | 0%      |
| 00      |                                            | 0%      |
| 00      | New screen                                 | 0%      |
| 00      | Open as popup                              | 0%      |
| 00      | Open as tab                                | 0%      |
| 00      |                                            | 0%      |
| 00      | Automatically remember last layout         | 0%      |
| 00      | Apply                                      | 0%      |
| 00      | Belicated and an                           | 0%      |
| 00      | - 0 0.000 POP1                             | 0%      |

Customize the layout, interface, font, trading options, and hotkeys in settings.

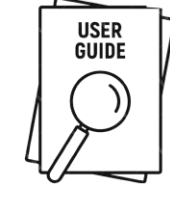

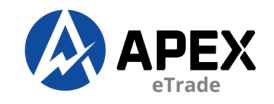

#### **E-SETTLEMENT**

| \$      | Ċ          | [ <del>)</del> |    |
|---------|------------|----------------|----|
| ettings | Services - | Logout         |    |
|         | eSettleme  | ent            |    |
|         | Settleme   | nt Status      |    |
|         | тор        | ТР             | Bu |

Click on "Services" and select "e-Settlement"

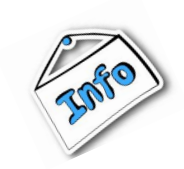

E-settlement can only be processed if you have sufficient funds in your trading account. Otherwise, it will be a partial set-off, and you'll need to transfer the balance via online banking.

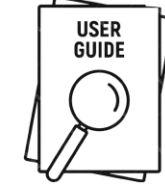

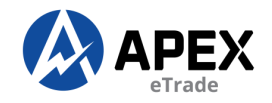

#### **E-SETTLEMENT**

| Step 1: Select Outstanding Transaction(s)              |                               |                         | Last Update 08/03/2023 📇 💡    |
|--------------------------------------------------------|-------------------------------|-------------------------|-------------------------------|
| Client's Name :                                        |                               |                         |                               |
| Account Number :                                       |                               | View Client's           | Outstanding Position          |
| Amount Available to Setoff Outstanding : RM 243,699.65 |                               | Ho                      | w to use eSettlement? (103KB) |
| Outstanding Items                                      |                               |                         | Debit(RM)                     |
| Purchases                                              | T2 (08/03/2023)<br>185,981.04 | T1 (09/03/2023)<br>0.00 | 185,981.04                    |
| Net Contra Loss                                        |                               |                         | 0.00                          |
| Miscellaneous Debit                                    |                               |                         | 0.00                          |
| Debit Interest                                         |                               |                         | 0.00                          |
| Overdue Purchases                                      |                               |                         | 96,013.59                     |
| Total Outstanding Amount                               |                               |                         | 281,994.63                    |

#### Please select outstanding transaction(s) for settlement.

| ~  | Date         | Due Date     | Ref No            | Stock               | Price      | Purc Qty  | O/S ( | Qty   | Interest | O/S Amt(RM) | Payable(RM) |
|----|--------------|--------------|-------------------|---------------------|------------|-----------|-------|-------|----------|-------------|-------------|
| T2 | Click here t | o pay all T2 |                   |                     |            | ·         |       |       |          |             |             |
|    | 06/03/2023   | 08/03/2023   | B0072385-1        | MEITUAN-W           | 135.828600 | 7 X 100   | 7     | X 100 | 0.00     | 52,329.66   | 52,329.66   |
|    | 06/03/2023   | 08/03/2023   | B0152452-1        | ISHARESHSI-R        | 66.400000  | 1 X 100   | 1     | X 100 | 0.00     | 4,343.79    | 4,343.79    |
|    | 06/03/2023   | 08/03/2023   | B0152456-1        | CSOP MSCI-R         | 12.540000  | 1 X 200   | 1     | X 200 | 0.00     | 1,688.30    | 1,688.30    |
|    | 06/03/2023   | 08/03/2023   | B0238920-1        | ADV MICRO<br>DEVICE | 74.960000  | 10 X 1    | 10    | X 1   | 0.00     | 3,502.52    | 3,502.52    |
|    | 06/03/2023   | 08/03/2023   | B0238922-1        | TELLURIN INC<br>ORD | 2.900000   | 10 X 1    | 10    | X 1   | 0.00     | 417.81      | 417.81      |
|    | 06/03/2023   | 08/03/2023   | <u>B0572343-1</u> | KUB                 | 0.505000   | 100 X 100 | 100   | X 100 | 0.00     | 5,067.52    | 5,067.52    |
|    |              |              |                   |                     |            |           |       |       |          | Pay         | 52,329.66   |

#### Important Notes:

- All settlement transactions effected after 6 p.m. shall be deemed as payment received on the next trading day.
- · Movement of fund and balance available in Apexetrade is not updated at real time.
- · Please notify Dealer/Remisier once you have executed share pick up / set-off via the e-settlement.

 Check (√) on the box(es) to select preferred outstanding item(s) for settlement

#### 2) Click "Pay"

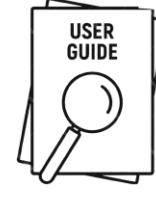

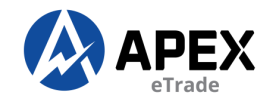

#### **E-SETTLEMENT**

| ep            | 2 - Select Pay        | /ment M                   | ode                          |                       |                  |                 |               |                    |                  |              |
|---------------|-----------------------|---------------------------|------------------------------|-----------------------|------------------|-----------------|---------------|--------------------|------------------|--------------|
| me :          | clinameB1226          | 62                        |                              |                       |                  |                 |               | Current Out:       | standing Amount  | : RM 281,994 |
| )el           | Trx Date              | Due D                     | ate Ref I                    | lo Stock              | Price            | Purc Qty        | O/S Qty       | Selected<br>Amt    | Interest         | Amount       |
|               | 06/03/2023            | 08/03/20                  | 023 B00723                   | 85-1 MEITUAN-W        | 135.82           | 286 7 X 100     | 7 X 100       | 52,329.66          | 0.00             | 52,329.      |
| id -<br>elete | - Delete any se       | lected tran               | saction(s)                   | saction(s)            | Paymen           | t Mode          |               |                    |                  | Add Dele     |
|               | Set Off (0            | ontra Pro                 | fit / Credit Jour            | nal / Dividend)       |                  |                 | Total Amour   | nt Available to    | Setoff: RM 243,6 | 99.65        |
|               | Click                 | Date<br>here for a        | Ref No<br>auto set-off       | Remark                | Amount           | Interest        | Set Off Amour | nt <u>s</u>        | Set Off Interest |              |
|               | 80/1                  | 2/2022                    | RT754191-1                   |                       | (3,115.98)       | (1.02)          | (3,           | 115.98)            |                  | (0)          |
|               | 10/0                  | 01/2023                   | RT758658-1                   |                       | (1,272.37)       | (0.42)          | (1,2          | 272.37)            |                  | (0)          |
|               | Total Am<br>Net Debit | ount Selec                | cted for Set-off<br>o Settle | :                     |                  |                 | (52,3         | 329.66)<br>0       |                  | (0)          |
|               | Total amo<br>Excess A | unt select<br>After Set-c | ted for set off<br>off       |                       |                  |                 | (52,3<br>(8,0 | 329.66)<br>084.65) | (                | (2.66)       |
|               | Outstand              | ing amo                   | unt                          |                       |                  |                 |               |                    |                  |              |
|               |                       |                           |                              |                       |                  |                 | Amount Pa     | ayable             |                  | 0            |
|               | For the ou            | tstanding                 | amount you ca                | an make an online nav | ment to Anex Sec | Curities Berbad | onfirm        | el                 |                  |              |

1) Check ( $\vee$ ) on the box(es) to select the available cash for set-off.

#### 2) Click "Confirm"

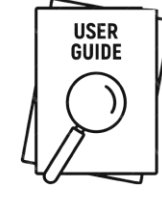

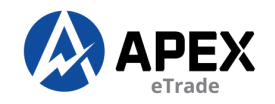

## **E-SETTLEMENT**

| 3 - Submit Payment(s)<br>ayable via Internet Banking                                                                                                    |                                                                                                    | : RM 0.00                                            |                        | Ŷ                                       | 1) Enter your 6 digits trading pir |
|----------------------------------------------------------------------------------------------------|----------------------------------------------------------------------------------------------------|------------------------------------------------------|------------------------|-----------------------------------------|------------------------------------|
| Method Descr<br>ff Trust A/C<br>e Transfer                                                                                                    | ption B                                                                                                    | ranch                                                | Amount                 | 52,329.66<br>0.00<br>52,329.66          | numbers and click "Submit"         |
|                                                                                                    |                                                                                                    | Back TRAD                                            | NG PIN:                | Submit                                  |                                    |
|                                                                                                    |                                                                                                    |                                                      |                        |                                         |                                    |
| Step 4 - Payment Confirmation                                                                                                    |                                                                                                    |                                                      |                        |                                         |                                    |
| Step 4 - Payment Confirmation<br>Your Payment submission is in prog<br>If approved, your payment will be re                                                                                                    | ess. Your submission refer<br>flected on the next trading                                                                                                 | ence number is PN20<br>day.                          | 23030800002.           |                                         |                                    |
| Step 4 - Payment Confirmation<br>Your Payment submission is in prog<br>If approved, your payment will be re<br>You may check your payment status                                                                                                    | ess. Your submission refer<br>flected on the next trading<br>in <u>eSettlement Status</u> scree                                                           | ence number is PN20<br>day.<br>n.                    | 23030800002.           |                                         |                                    |
| Step 4 - Payment Confirmation<br>Your Payment submission is in prog<br>If approved, your payment will be re<br>You may check your payment status<br>Payment Ref no. (Bill No.)                                                                                                    | ess. Your submission refer<br>flected on the next trading<br>in <u>eSettlement Status</u> scree<br>: PN20230308                                           | ence number is PN20<br>day.<br>n.<br>00002           | 23030800002.           |                                         |                                    |
| Step 4 - Payment Confirmation<br>Your Payment submission is in prog<br>If approved, your payment will be re<br>You may check your payment status<br>Payment Ref no. (Bill No.)<br>Name                                                                                                    | ess. Your submission refer<br>flected on the next trading<br>in <u>eSettlement Status</u> scree<br>: PN20230308<br>: B12262                               | ence number is PN20<br>day.<br>n.<br>00002           | 23030800002.           |                                         | 2) Successfully                    |
| Step 4 - Payment Confirmation<br>Your Payment submission is in prog<br>If approved, your payment will be re<br>You may check your payment status<br>Payment Ref no. (Bill No.)<br>Name<br>Date / Time                                                                                                    | ess. Your submission refer<br>flected on the next trading<br>in <u>eSettlement Status</u> scree<br>: PN20230308<br>: B12262<br>: 08/03/2023               | ence number is PN20<br>day.<br>n.<br>00002           | 23030800002.           | Print                                   | 2) Successfully                    |
| Step 4 - Payment Confirmation         Your Payment submission is in prog         If approved, your payment will be red         You may check your payment status         Payment Ref no. (Bill No.)         Name         Date / Time         Method       Desterment                                                                                                    | ess. Your submission refer<br>flected on the next trading<br>in <u>eSettlement Status</u> scree<br>: PN20230308<br>: B12262<br>: 08/03/2023               | ence number is PN20<br>day.<br>n.<br>00002           | 23030800002.           | Print                                   | 2) Successfully<br>submit payment. |
| Step 4 - Payment Confirmation         Your Payment submission is in prog         If approved, your payment will be red         You may check your payment status         Payment Ref no. (Bill No.)         Name         Date / Time         Method       Des         Setoff       Trust A/C                                                                                                | ess. Your submission refer<br>flected on the next trading<br>in <u>eSettlement Status</u> scree<br>: PN20230308<br>: B12262<br>: 08/03/2023<br>cription B | ence number is PN20<br>day.<br>n.<br>00002<br>iranch | 23030800002.<br>Amount | Print                                   | 2) Successfully<br>submit payment. |
| Step 4 - Payment Confirmation         Your Payment submission is in prog         If approved, your payment will be red         You may check your payment status         Payment Ref no. (Bill No.)         Name         Date / Time         Method       Des         Setoff       Trust A/C         Online Transfer                                                                        | ess. Your submission refer<br>flected on the next trading<br>in <u>eSettlement Status</u> scree<br>: PN20230308<br>: B12262<br>: 08/03/2023<br>cription B | ence number is PN20<br>day.<br>n.<br>00002<br>franch | 23030800002.<br>Amount | Print<br>52,329.66<br>0.00<br>52,329.66 | 2) Successfully<br>submit payment. |
| Step 4 - Payment Confirmation         Your Payment submission is in prog         If approved, your payment will be red         You may check your payment status         Payment Ref no. (Bill No.)         Name         Date / Time         Method       Des         Setoff       Trust A/C         Online Transfer                                                                        | ess. Your submission refer<br>flected on the next trading<br>in <u>eSettlement Status</u> scree<br>: PN20230308<br>: B12262<br>: 08/03/2023<br>cription B | ence number is PN20<br>day.<br>n.<br>00002           | 23030800002.<br>Amount | Print<br>52,329.66<br>0.00<br>52,329.66 | 2) Successfully<br>submit payment. |
| Step 4 - Payment Confirmation         Your Payment submission is in prog         If approved, your payment will be red         You may check your payment status         Payment Ref no. (Bill No.)         Name         Date / Time         Method       Des         Setoff       Trust A/C         Online Transfer         Payment Details                                                | ess. Your submission refer<br>flected on the next trading<br>in <u>eSettlement Status</u> scree<br>: PN20230308<br>: B12262<br>: 08/03/2023<br>cription B | ence number is PN20<br>day.<br>n.<br>00002<br>franch | 23030800002.           | Print<br>52,329.66<br>0.00<br>52,329.66 | 2) Successfully<br>submit payment. |
| Step 4 - Payment Confirmation         Your Payment submission is in prog         If approved, your payment will be red         You may check your payment status         Payment Ref no. (Bill No.)         Name         Date / Time         Method       Des         Setoff       Trust A/C         Online Transfer         Payment Details         Trx Date       Due Date         Ref No | ess. Your submission refer<br>flected on the next trading<br>in <u>eSettlement Status</u> scree<br>: PN20230308<br>: B12262<br>: 08/03/2023<br>cription B | ence number is PN20<br>day.<br>n.<br>00002<br>franch | 23030800002.           | Print<br>52,329.66<br>0.00<br>52,329.66 | 2) Successfully<br>submit payment. |

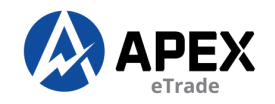

## **E-SETTLEMENT**

| 3 - Submit Payment(s)<br>ayable via Internet Banking                                                                                                    |                                                                                                    | : RM 0.00                                            |                        | Ŷ                                       | 1) Enter your 6 digits trading pir |
|----------------------------------------------------------------------------------------------------|----------------------------------------------------------------------------------------------------|------------------------------------------------------|------------------------|-----------------------------------------|------------------------------------|
| Method Descr<br>ff Trust A/C<br>e Transfer                                                                                                    | ption B                                                                                                    | ranch                                                | Amount                 | 52,329.66<br>0.00<br>52,329.66          | numbers and click "Submit"         |
|                                                                                                    |                                                                                                    | Back TRAD                                            | NG PIN:                | Submit                                  |                                    |
|                                                                                                    |                                                                                                    |                                                      |                        |                                         |                                    |
| Step 4 - Payment Confirmation                                                                                                    |                                                                                                    |                                                      |                        |                                         |                                    |
| Step 4 - Payment Confirmation<br>Your Payment submission is in prog<br>If approved, your payment will be re                                                                                                    | ess. Your submission refer<br>flected on the next trading                                                                                                 | ence number is PN20<br>day.                          | 23030800002.           |                                         |                                    |
| Step 4 - Payment Confirmation<br>Your Payment submission is in prog<br>If approved, your payment will be re<br>You may check your payment status                                                                                                    | ess. Your submission refer<br>flected on the next trading<br>in <u>eSettlement Status</u> scree                                                           | ence number is PN20<br>day.<br>n.                    | 23030800002.           |                                         |                                    |
| Step 4 - Payment Confirmation<br>Your Payment submission is in prog<br>If approved, your payment will be re<br>You may check your payment status<br>Payment Ref no. (Bill No.)                                                                                                    | ess. Your submission refer<br>flected on the next trading<br>in <u>eSettlement Status</u> scree<br>: PN20230308                                           | ence number is PN20<br>day.<br>n.<br>00002           | 23030800002.           |                                         |                                    |
| Step 4 - Payment Confirmation<br>Your Payment submission is in prog<br>If approved, your payment will be re<br>You may check your payment status<br>Payment Ref no. (Bill No.)<br>Name                                                                                                    | ess. Your submission refer<br>flected on the next trading<br>in <u>eSettlement Status</u> scree<br>: PN20230308<br>: B12262                               | ence number is PN20<br>day.<br>n.<br>00002           | 23030800002.           |                                         | 2) Successfully                    |
| Step 4 - Payment Confirmation<br>Your Payment submission is in prog<br>If approved, your payment will be re<br>You may check your payment status<br>Payment Ref no. (Bill No.)<br>Name<br>Date / Time                                                                                                    | ess. Your submission refer<br>flected on the next trading<br>in <u>eSettlement Status</u> scree<br>: PN20230308<br>: B12262<br>: 08/03/2023               | ence number is PN20<br>day.<br>n.<br>00002           | 23030800002.           | Print                                   | 2) Successfully                    |
| Step 4 - Payment Confirmation         Your Payment submission is in prog         If approved, your payment will be red         You may check your payment status         Payment Ref no. (Bill No.)         Name         Date / Time         Method       Desterment                                                                                                    | ess. Your submission refer<br>flected on the next trading<br>in <u>eSettlement Status</u> scree<br>: PN20230308<br>: B12262<br>: 08/03/2023               | ence number is PN20<br>day.<br>n.<br>00002           | 23030800002.           | Print                                   | 2) Successfully<br>submit payment. |
| Step 4 - Payment Confirmation         Your Payment submission is in prog         If approved, your payment will be red         You may check your payment status         Payment Ref no. (Bill No.)         Name         Date / Time         Method       Des         Setoff       Trust A/C                                                                                                | ess. Your submission refer<br>flected on the next trading<br>in <u>eSettlement Status</u> scree<br>: PN20230308<br>: B12262<br>: 08/03/2023<br>cription B | ence number is PN20<br>day.<br>n.<br>00002<br>iranch | 23030800002.<br>Amount | Print                                   | 2) Successfully<br>submit payment. |
| Step 4 - Payment Confirmation         Your Payment submission is in prog         If approved, your payment will be red         You may check your payment status         Payment Ref no. (Bill No.)         Name         Date / Time         Method       Des         Setoff       Trust A/C         Online Transfer                                                                        | ess. Your submission refer<br>flected on the next trading<br>in <u>eSettlement Status</u> scree<br>: PN20230308<br>: B12262<br>: 08/03/2023<br>cription B | ence number is PN20<br>day.<br>n.<br>00002<br>franch | 23030800002.<br>Amount | Print<br>52,329.66<br>0.00<br>52,329.66 | 2) Successfully<br>submit payment. |
| Step 4 - Payment Confirmation         Your Payment submission is in prog         If approved, your payment will be red         You may check your payment status         Payment Ref no. (Bill No.)         Name         Date / Time         Method       Des         Setoff       Trust A/C         Online Transfer                                                                        | ess. Your submission refer<br>flected on the next trading<br>in <u>eSettlement Status</u> scree<br>: PN20230308<br>: B12262<br>: 08/03/2023<br>cription B | ence number is PN20<br>day.<br>n.<br>00002           | 23030800002.<br>Amount | Print<br>52,329.66<br>0.00<br>52,329.66 | 2) Successfully<br>submit payment. |
| Step 4 - Payment Confirmation         Your Payment submission is in prog         If approved, your payment will be red         You may check your payment status         Payment Ref no. (Bill No.)         Name         Date / Time         Method       Des         Setoff       Trust A/C         Online Transfer         Payment Details                                                | ess. Your submission refer<br>flected on the next trading<br>in <u>eSettlement Status</u> scree<br>: PN20230308<br>: B12262<br>: 08/03/2023<br>cription B | ence number is PN20<br>day.<br>n.<br>00002<br>franch | 23030800002.           | Print<br>52,329.66<br>0.00<br>52,329.66 | 2) Successfully<br>submit payment. |
| Step 4 - Payment Confirmation         Your Payment submission is in prog         If approved, your payment will be red         You may check your payment status         Payment Ref no. (Bill No.)         Name         Date / Time         Method       Des         Setoff       Trust A/C         Online Transfer         Payment Details         Trx Date       Due Date         Ref No | ess. Your submission refer<br>flected on the next trading<br>in <u>eSettlement Status</u> scree<br>: PN20230308<br>: B12262<br>: 08/03/2023<br>cription B | ence number is PN20<br>day.<br>n.<br>00002<br>franch | 23030800002.           | Print<br>52,329.66<br>0.00<br>52,329.66 | 2) Successfully<br>submit payment. |

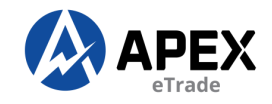

#### **CHANGE PASSWORD**

| Home     | I               | My Profile               |                        |               |  |  |  |  |  |
|----------|-----------------|--------------------------|------------------------|---------------|--|--|--|--|--|
|          | Change Password |                          |                        |               |  |  |  |  |  |
|          |                 | Change Pin               |                        |               |  |  |  |  |  |
|          |                 | Forgot Pin               |                        |               |  |  |  |  |  |
| Quote    | ١               | Vatchlist - Sto          | ock Info + 🛛 🛛         | Chart+        |  |  |  |  |  |
| BURSA    | 1,53            | 33.050 -2.68 (-0         | .17%) 68               | 9,942,000     |  |  |  |  |  |
| Quote Sc | reen            | ×                        |                        |               |  |  |  |  |  |
|          | All St          | ock <del>+</del> Sort by | Volume <del>+</del> No | rmal Board Lo |  |  |  |  |  |
| Code     |                 | Symbol                   | Close                  | High          |  |  |  |  |  |
| 045350   | 1101            | auro                     | 0.145                  | 0.45          |  |  |  |  |  |

Click "My profile" and select "Change password"

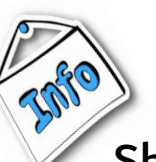

Should you forget your password, kindly contact us at 03-7890 8811 to reset.

\*\*Recommended to change your password every 3 to 6 months for better security.

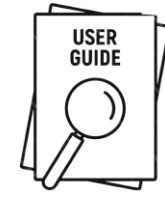

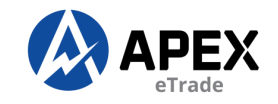

#### **CHANGE PIN**

| Home     | I M             | y Profile   |            |                        |          |  |  |  |  |
|----------|-----------------|-------------|------------|------------------------|----------|--|--|--|--|
|          | Change Password |             |            |                        |          |  |  |  |  |
| -        | Ch              | ange Pin    |            | i i                    |          |  |  |  |  |
|          | Fo              | rgot Pin    |            |                        |          |  |  |  |  |
| Quote    | Wate            | chlist - St | ock Info+  | Chart                  | -        |  |  |  |  |
| BURSA    | 1,533.0         | 50 -2.68 (- | ).17%)     | <mark>689,94</mark> 2, | ,000     |  |  |  |  |
| Quote Sc | reen ×          |             |            |                        |          |  |  |  |  |
|          | All Stock       | + Sort b    | y Volume 🛨 | Normal                 | Board Lo |  |  |  |  |
| Code     | Sy              | mbol        | Close      | ł                      | ligh     |  |  |  |  |
| 045350   | UCL OW          | F0          | 0.4        | 4 <b>F</b>             | 0.45     |  |  |  |  |

Click "My profile" and select "Change pin"

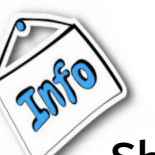

Should you forget your trading pin, kindly contact us at 03-7890 8811 to reset.

\*\*Recommended to change your trading pin every 3 to 6 months for better security.

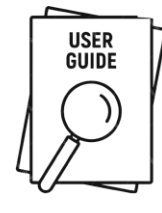

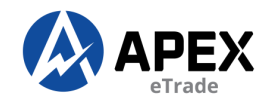

#### **FORGOT PIN**

| Home     | My Profile                              |              |               |
|----------|-----------------------------------------|--------------|---------------|
|          | Change Pass<br>Change Pin<br>Forgot Pin | word         |               |
| Quote    | Watchlist - St                          | ock Info + ( | Chart+        |
| BURSA 🖌  | 1,533.050 -2.68 (-0                     | .17%) 68     | 9,942,000     |
| Quote Sc | reen ×                                  |              |               |
|          | All Stock + Sort by                     | Volume - No  | rmal Board Lo |
| Code     | Symbol                                  | Close        | High          |
| 000000   | USI OUTO                                | 0.145        | 0.15          |

| Please provide an answer to sent over to you, please log | o your hint. A six digits n<br>in using this code. | umeric code will be |
|----------------------------------------------------------|----------------------------------------------------|---------------------|
| siapa kerja di apex?                                     |                                                    |                     |
| Answer to Hint                                           |                                                    |                     |
|                                                          | Clos                                               | Submit              |
|                                                          |                                                    |                     |
|                                                          |                                                    |                     |

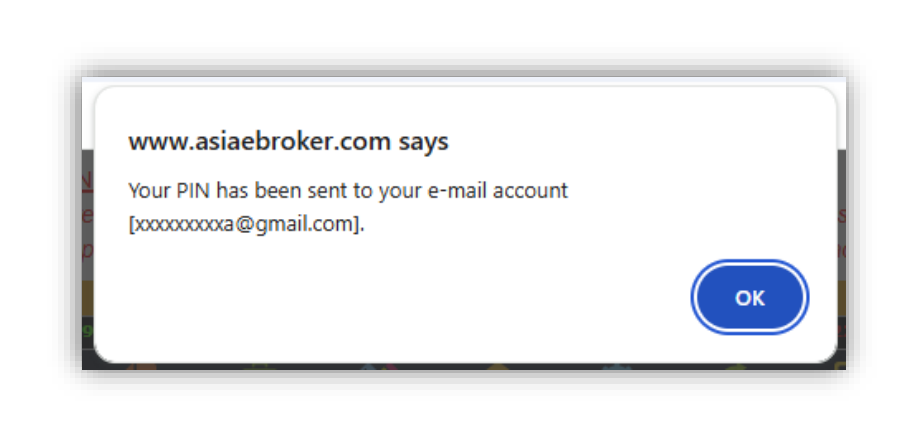

Click "My profile" and select "Forgot pin"

Answer to the Security question and click "Submit"

Temporary pin will be sent to your registered email.

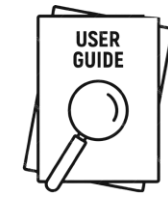